# Knick >

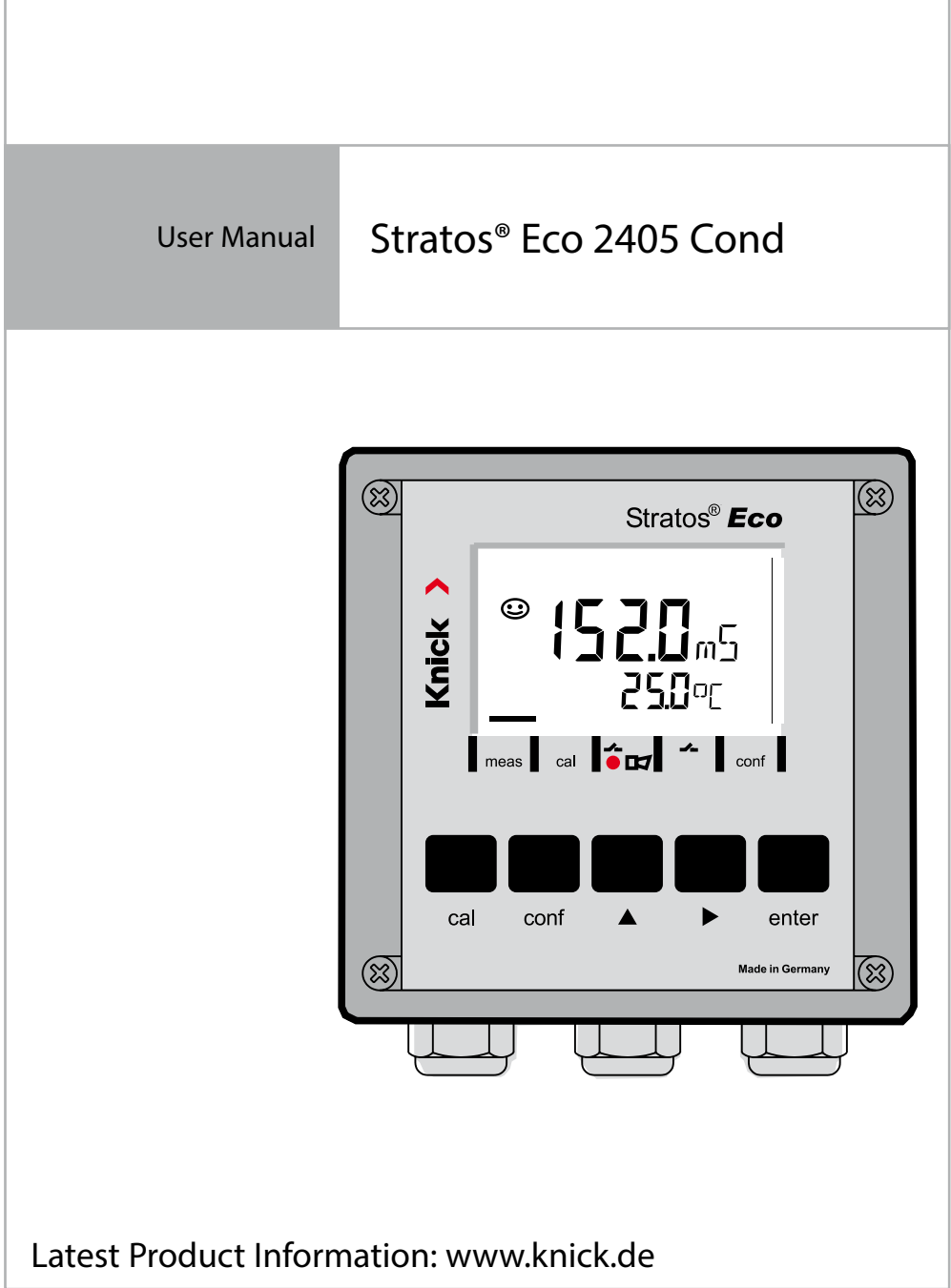

Subject to change without notice.

#### **Return of Products Under Warranty**

Please contact our Service Team before returning a defective device. Ship the <u>cleaned</u> device to the address you have been given. If the device has been in contact with process fluids, it must be decontaminated/disinfected before shipment. In that case, please attach a corresponding certificate, for the health and safety of our service personnel.

### Disposal

Please observe the applicable local or national regulations concerning the disposal of "waste electrical and electronic equipment".

## Knick Elektronische Messgeräte GmbH & Co. KG

Beuckestraße 22 14163 Berlin Germany

Phone: +49 30 80191-0 Fax: +49 30 80191-200 Web: www.knick.de Email: info@knick.de

| Safety Information                      | 5  |
|-----------------------------------------|----|
| Intended Use                            | 7  |
| Registered Trademarks                   | 7  |
| Provided Documentation                  | 8  |
| Overview of Stratos Eco 2405 Cond       | 9  |
| Assembly                                |    |
| Package Contents                        | 10 |
| Mounting Plan                           | 11 |
| Pipe Mounting, Panel Mounting           | 12 |
| Installation and Connection             | 14 |
| Installation Instructions               | 14 |
| Terminal Assignments                    | 14 |
| Wiring Examples                         | 16 |
| Sensor Connection Using VP Cables       | 20 |
| Protective Wiring of Relay Outputs      | 22 |
| User Interface and Display              | 24 |
| Operation: Keypad                       | 26 |
| Safety Functions                        | 27 |
| Sensocheck, Sensoface Sensor Monitoring | 27 |
| GainCheck Device Self-Test              | 27 |
| Automatic Device Self-Test              | 27 |
| Hold Mode                               | 28 |
| Configuration                           |    |
| Menu Structure of Configuration         | 31 |
| Overview of Configuration Steps         | 32 |
| Output 1                                | 34 |
| Output 2                                | 46 |
| Temperature Compensation                | 52 |
| Alarm Settings                          | 54 |

# **Table of Contents**

| Limit Function                        | 56  |
|---------------------------------------|-----|
| Controlling a Rinsing Probe           | 58  |
| Connecting a Rinsing System           | 59  |
| Parameters                            | 60  |
| Factory Settings of Parameters        | 60  |
| Parameters – Individual Settings      | 62  |
| Calibration                           | 64  |
| Calibration by Entry of Cell Constant | 66  |
| Calibration with Calibration Solution | 68  |
| Product Calibration                   | 70  |
| Temp Probe Adjustment                 | 72  |
| Measurement                           | 72  |
| Diagnostics Functions                 | 73  |
| Error Messages (Error Codes)          | 75  |
| Operating States                      | 77  |
| Sensoface                             | 78  |
| Appendix                              | 81  |
| Product Line and Accessories          | 81  |
| Specifications                        | 82  |
| Calibration Solutions                 | 88  |
| Concentration Curves                  | 90  |
| Safe Operation                        | 96  |
| Index                                 | 98  |
| Passcodes                             | 103 |
|                                       |     |

### Safety information –

### Be sure to read and observe the following instructions!

The device has been manufactured using state of the art technology and it complies with applicable safety regulations.

When operating the device, certain conditions may nevertheless lead to danger for the operator or damage to the device.

### CAUTION!

Commissioning must be carried out by trained experts. Whenever it is likely that protection has been impaired, the device shall be made inoperative and secured against unintended operation.

The protection is likely to be impaired if, for example:

- · the device shows visible damage
- · the device fails to perform the intended measurements
- after prolonged storage at temperatures above 70°C / 158 °F
- after severe transport stresses

Before recommissioning the device, a professional routine test in accordance with EN 61010-1 must be performed. This test should be carried out at the manufacturer's factory.

### CAUTION!

Before commissioning, make sure that the transmitter may be connected with the other equipment.

## **Intended Use**

Stratos Eco 2405 Cond is used for measurement of electrical conductivity and temperature in liquids. Fields of application are: biotechnology, chemical industry, environment, food processing, water/waste-water treatment.

The sturdy molded enclosure can be fixed into a control panel or mounted on a wall or at a post.

The protective hood provides additional protection against direct weather exposure and mechanical damage.

The device can be used with all 2- and 4-electrode sensors. It provides two current outputs (for transmission of measured value and temperature, for example), two contacts, and a universal power supply 24 ... 230 V AC/DC, AC: 45 ... 65 Hz.

## **Registered Trademarks**

The following names are registered trademarks. For practical reasons they are shown without trademark symbol in this manual. Stratos<sup>®</sup> Sensocheck<sup>®</sup> Sensoface<sup>®</sup> GainCheck<sup>®</sup>

# **Provided Documentation**

### **Safety Instructions**

In official EU languages and others.

### **Quickstart Guides**

In German, English, French, Russian, Finnish, Swedish, Spanish, Portuguese, and Chinese.

- Installation and Commissioning
- Operation
- Menu structure
- Calibration
- Error messages and recommended actions

### Test Report 2.2

according to EN 10204

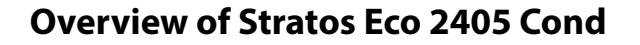

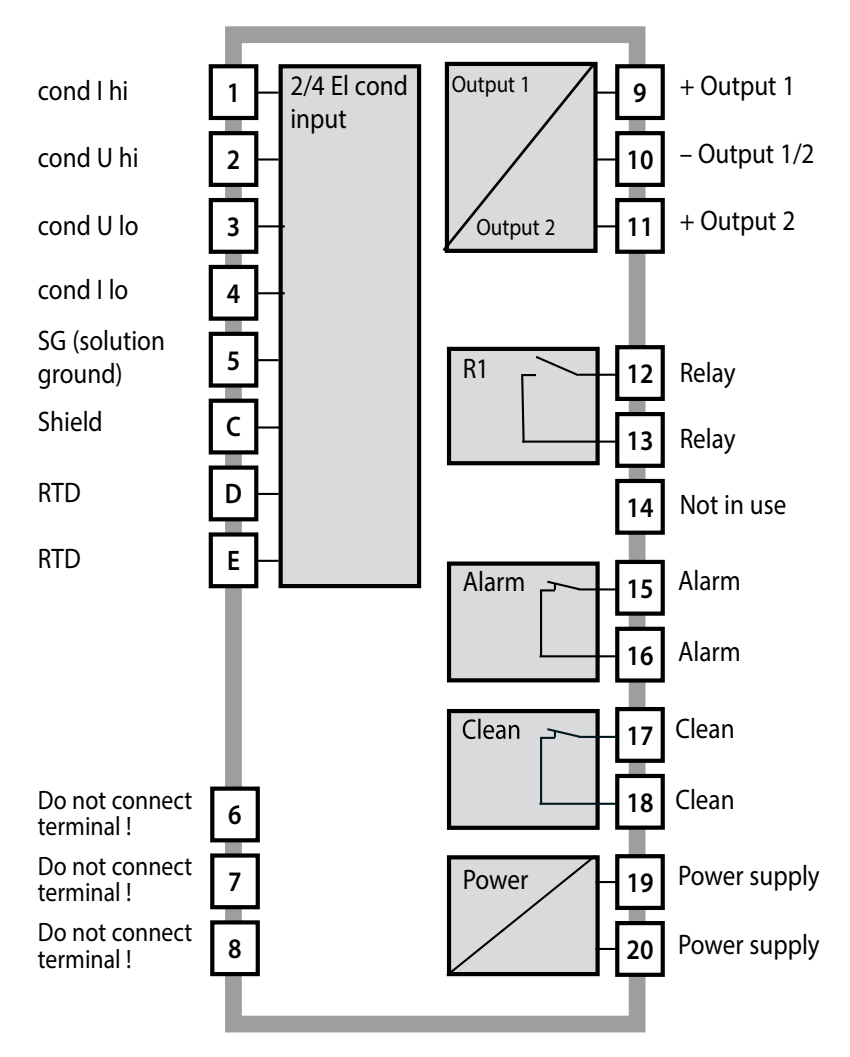

# Assembly

## **Package Contents**

Check the shipment for transport damage and completeness. The package should contain:

- Front unit
- Rear unit
- Bag containing small parts
- Documentation
- Passcode sticker

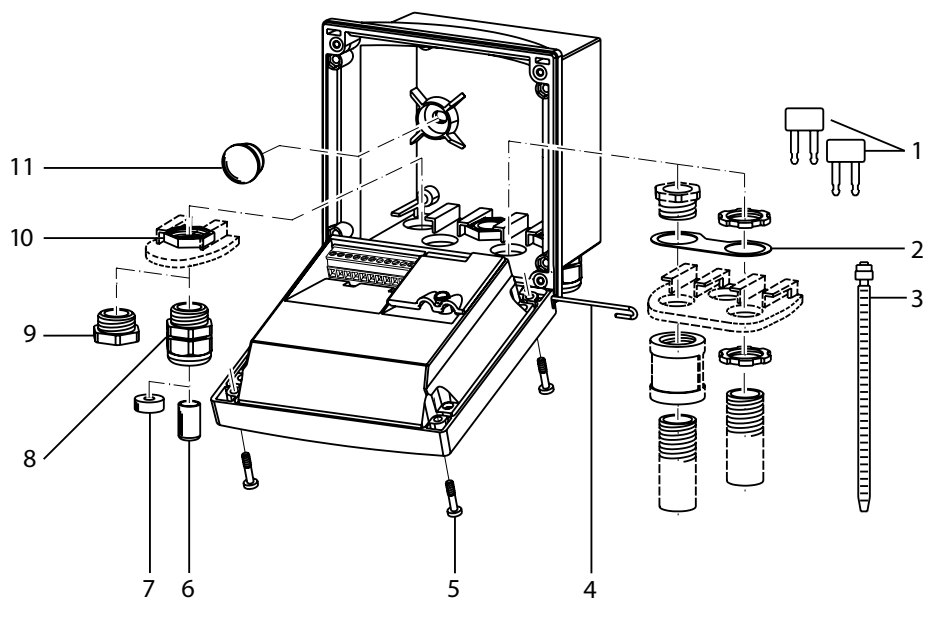

- 1 Jumper (2 x)
- 2 Washer (1 x), for conduit mounting: Place washer between enclosure and nut
- 3 Cable tie (3 x)
- 4 Hinge pin (1 x), insertable from either 11 Sealing plug (2 x), for sealing in case side
- 5 Enclosure screw (4 x)

### Fig.: Assembling the enclosure

- Sealing insert (1 x) 6
- Rubber reducer (1 x) 7
- 8 Cable gland (3 x)
- 9 Filler plug (3 x)
- 10 Hexagon nut (5 x)
- of wall mounting

## **Mounting Plan**

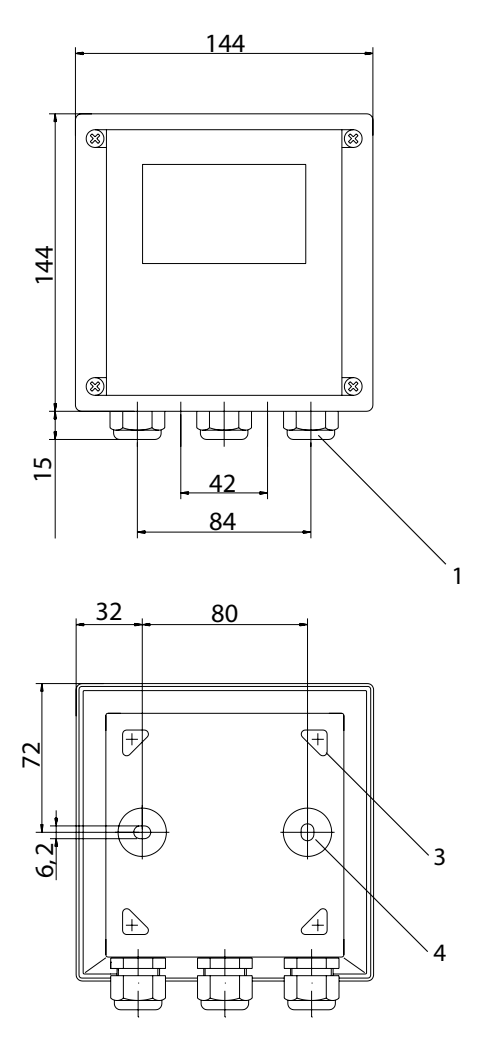

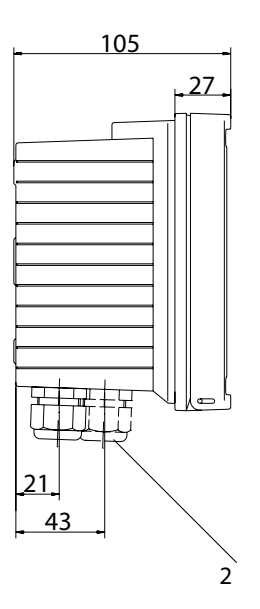

- 1 Cable gland (3 x)
- Knockouts for cable gland or 1/2" conduit, ø 21.5 mm (2 knockouts) Conduits not included!
- 3 Breakout for pipe mounting (4 x)
- 4 Breakout for wall mounting (2 x)

Fig.: Mounting plan (All dimensions in mm!)

## Assembly

## Pipe Mounting, Panel Mounting

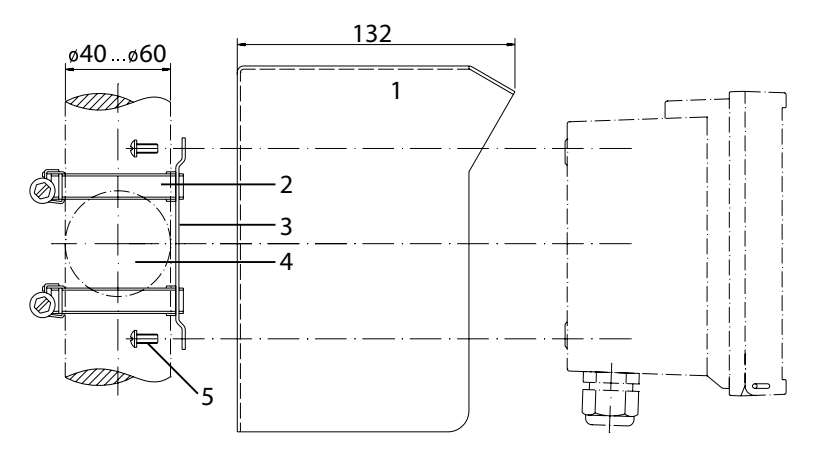

- 1 ZU 0276 protective hood (if required)
- 2 Hose clamp with worm gear drive to DIN 3017 (2 x)
- 3 Pipe-mount plate (1 x)
- 4 For vertical or horizontal posts or pipes
- 5 Self-tapping screw (4 x)

### Fig.: ZU 0274 pipe-mount kit (All dimensions in mm!)

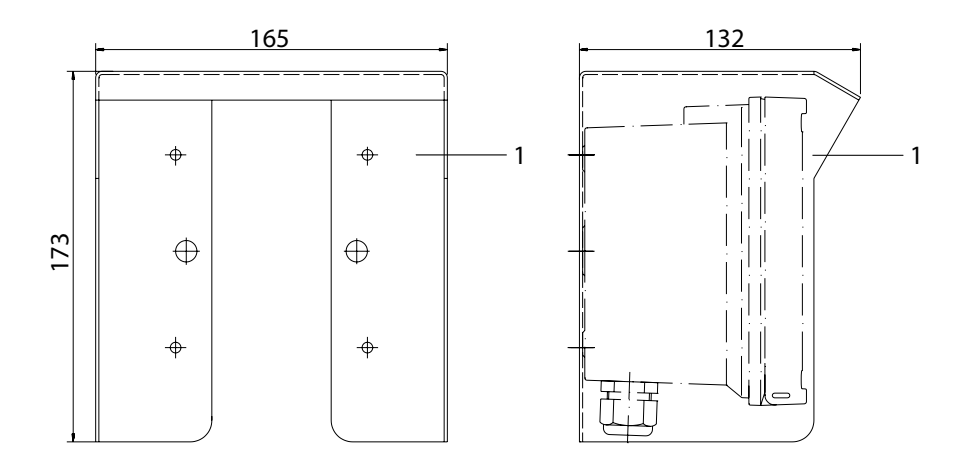

# Fig.: ZU 0276 protective hood for wall and pipe mounting (All dimensions in mm!)

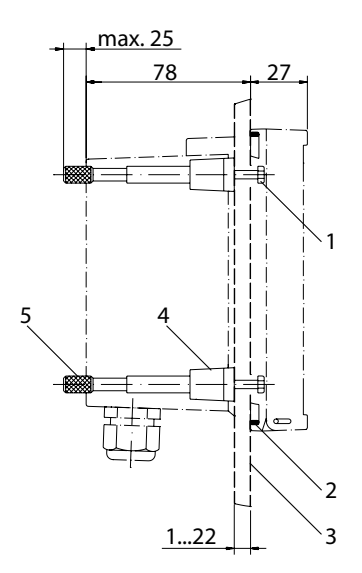

- 1 Screw (4 x)
- 2 Gasket (1 x)
- 3 Control panel
- 4 Span piece (4 x)
- 5 Threaded sleeve (4 x)

Panel cut-out 138 x 138 mm (DIN 43700)

Fig.: ZU 0275 panel-mount kit (All dimensions in mm!)

## **Installation and Connection**

### **Installation Instructions**

### CAUTION!

- Installation of the Stratos must be carried out by trained experts in accordance with this instruction manual and as per applicable local and national codes.
- Be sure to observe the technical specifications and input ratings during installation.
- Be sure not to notch the conductor when stripping the insulation.
- Before connecting the device to the power supply, make sure that its voltage lies within the range 20.5 ... 253 V AC/DC.
- All parameters must be set by a system administrator prior to commissioning.

The terminals are suitable for single wires and flexible leads up to 2.5  $\text{mm}^2$  (AWG 14).

## **Terminal Assignments**

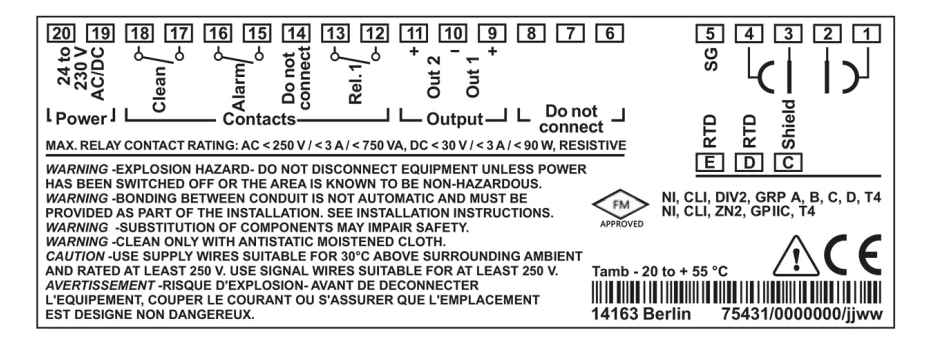

### Fig.: Stratos Eco 2405 Cond terminal assignments

# **Installation and Connection**

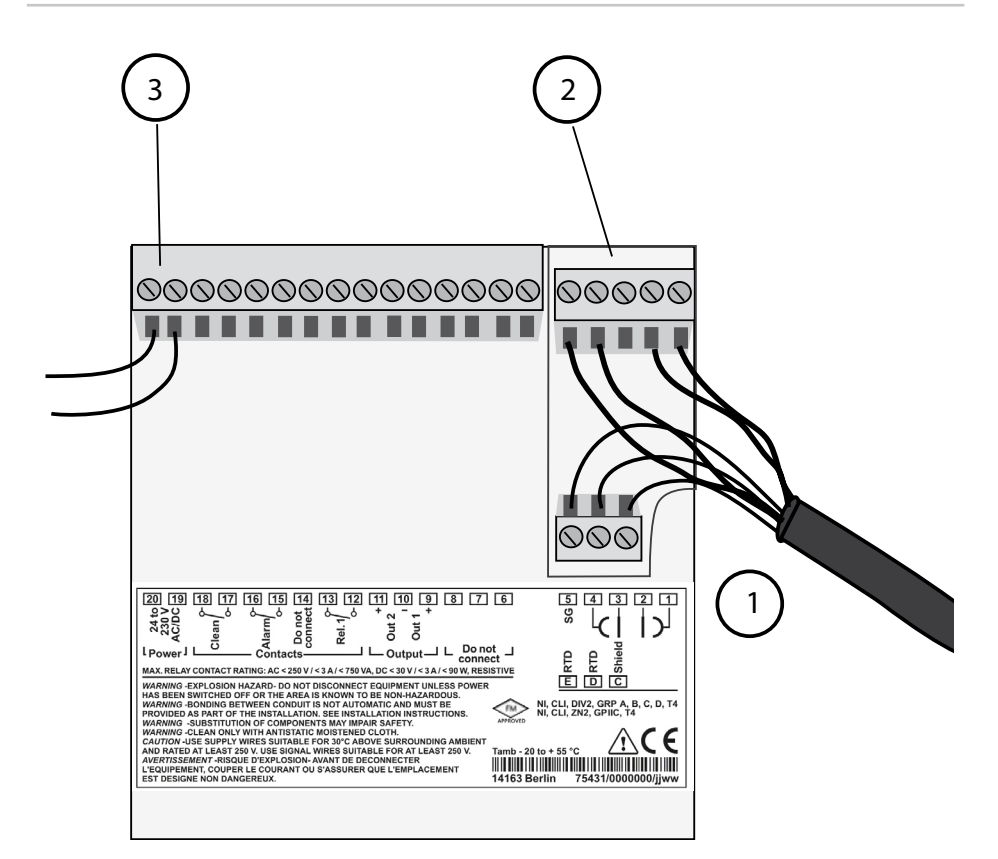

- 1 Terminals for temperature probe and outer shield
- 2 Terminals for sensor
- 3 Terminals for power supply

Fig.: Information on installation, rear side of device

#### **Division 2 Wiring**

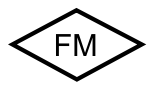

The connections to the device must be installed in accordance with the National Electric Code (ANSI NFPA 70) Division 2 hazardous (classified) location non-incendive wiring techniques.

# Wiring Examples

### Cond measurement with 4-electrode sensor

Any 4-electrode sensors with cell constants from 0.0050 cm<sup>-1</sup> to 19.9999 cm<sup>-1</sup>, with or without temperature detector, can be connected, e.g. SE600, SE603.

Stratos Eco 2405 Cond

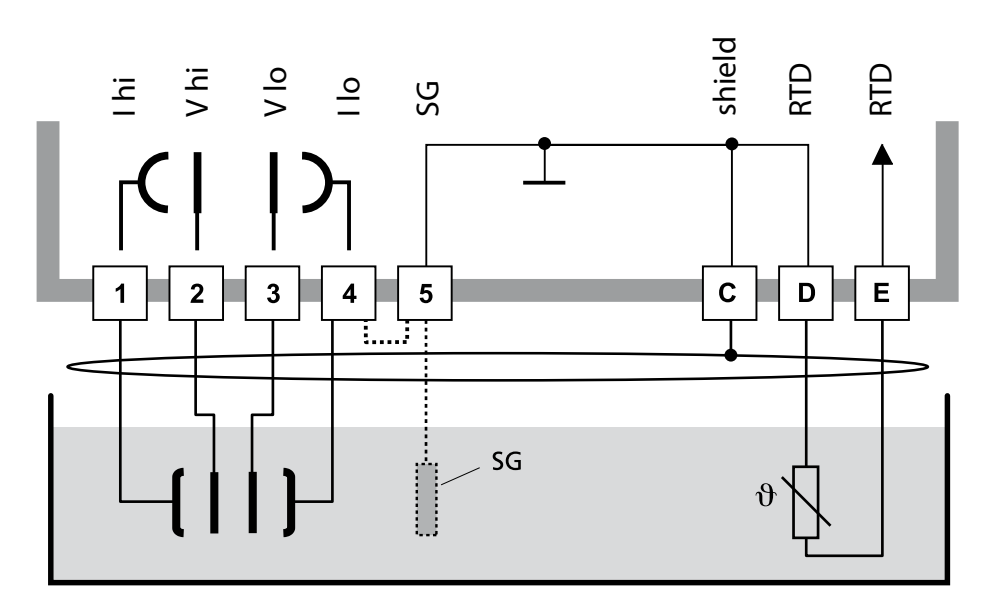

### **CAUTION!**

Place jumper across terminals 4 and 5! When using a sensor with Solution Ground connection (SG) or a separate SG connection, the jumper is not required!

| Terminal | 1  | 2  | 3  | 4  | 5  | C     | D     | E     | Cell constant             |
|----------|----|----|----|----|----|-------|-------|-------|---------------------------|
| SE600    | GY | PK | BU | RD | BN | YE/GN | WH/GN | YE+GN | 0.140.38 cm <sup>-1</sup> |
| SE603    | GY | PK | BU | RD | *  | YE/GN | WH/GN | YE+GN | 0.140.38 cm <sup>-1</sup> |

\* Connect external SG electrode (or tank wall) to terminal 5!

# Cond measurement with 2-electrode sensor (coaxial electrodes)

Any 2-electrode sensors with cell constants from 0.0050 cm<sup>-1</sup> to 19.9999 cm<sup>-1</sup>, with or without temperature detector, can be connected, e.g. SE610.

Stratos Eco 2405 Cond

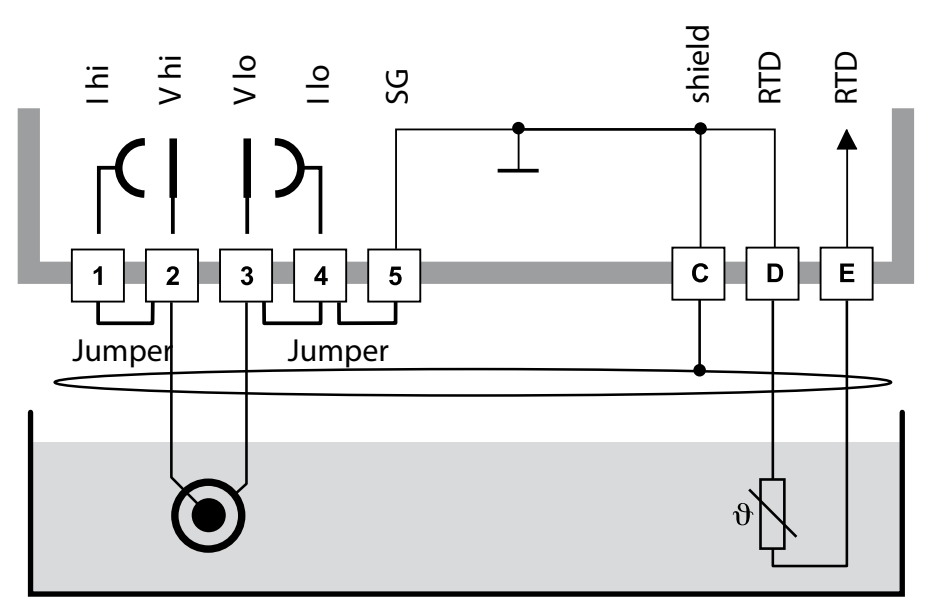

### CAUTION!

Place jumpers:

- across terminals 1 and 2
- across terminals 3 and 4
- across terminals 4 and 5

| Terminal | 2 (jumper<br>1-2) | 3 (jumper<br>3-4-5) | D  | E  | C              | Cell constant        |
|----------|-------------------|---------------------|----|----|----------------|----------------------|
| SE610    | BN                | WH                  | GN | YE | BK<br>(shield) | 0.1 cm <sup>-1</sup> |

# Cond measurement with SE604 2-electrode sensor (coaxial electrodes)

Connection using cable ZU 0645 (3 m), ZU 0569 (5 m), ZU 0570 (10 m) ZU 0589 (15 m), ZU 0590 (20 m), or ZU 0660 (30 m)

Stratos Eco 2405 Cond

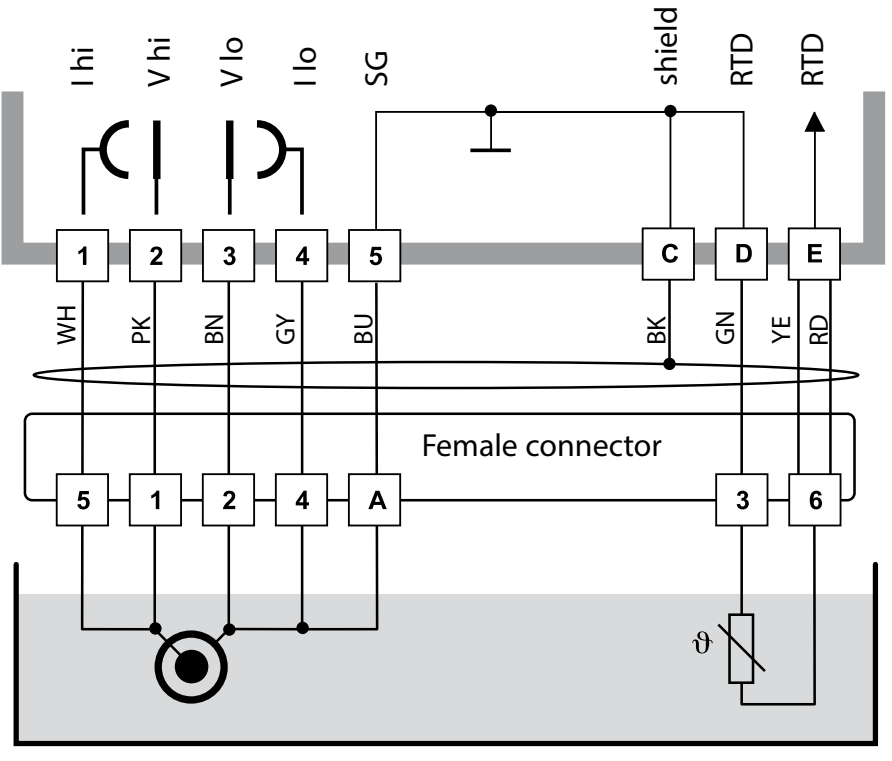

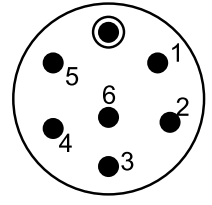

Sensor cap

# Cond measurement with SE630 2-electrode sensor (formerly ZU 0071)

Connection using included GDM connector with 5-m cable

Stratos Eco 2405 Cond

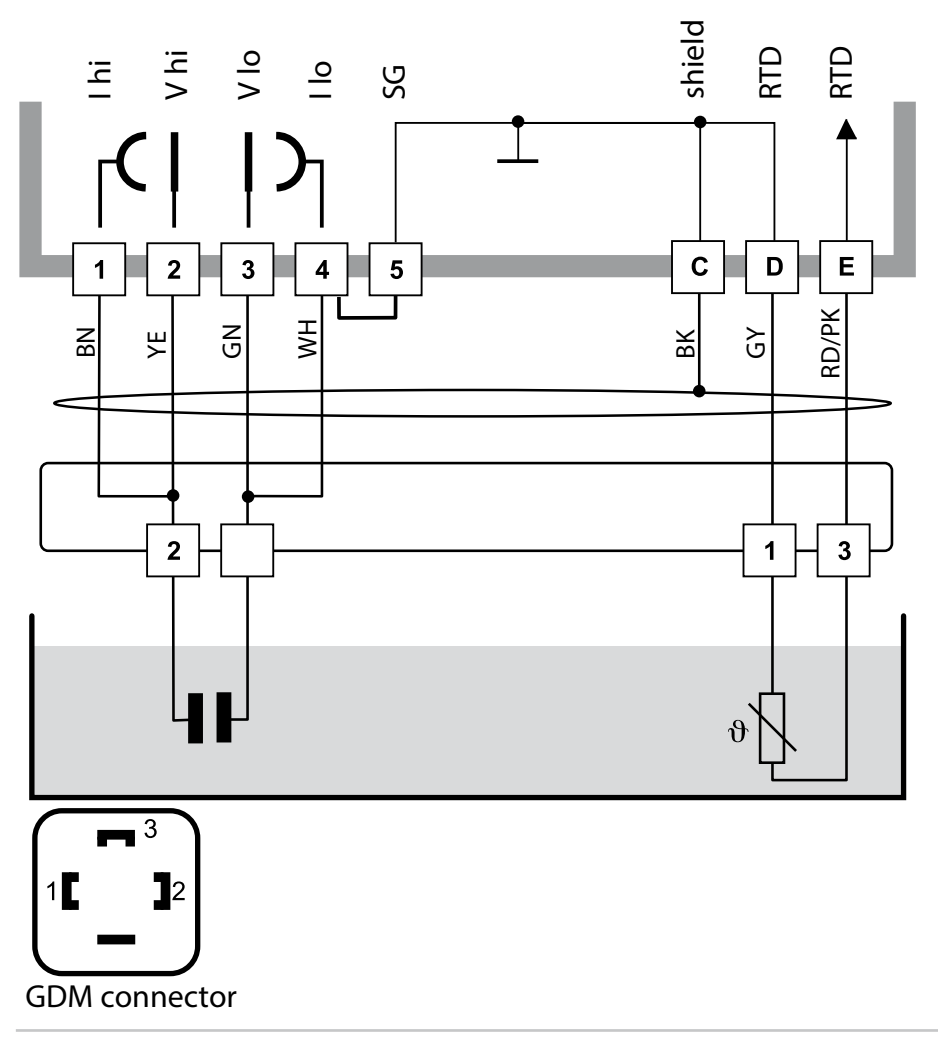

## **Sensor Connection Using VP Cables**

Connection diagrams for connecting conductivity sensors using VP cables (e.g. SE620) are provided on request.

Any 2- or 4-electrode sensors with cell constants from 0.0050 cm<sup>-1</sup> to 19.9999 cm<sup>-1</sup>, with or without temperature detector, can be connected.

# **Protective Wiring of Relay Outputs**

### **Protective Wiring of Relay Contacts**

Relay contacts are subjected to electrical erosion. Especially with inductive and capacitive loads, the service life of the contacts will be reduced. For suppression of sparks and arcing, components such as RC combinations, nonlinear resistors, series resistors and diodes should be used.

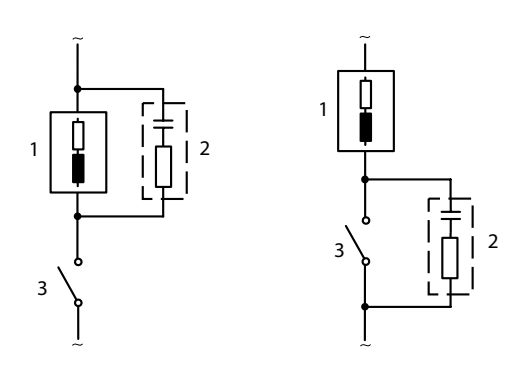

#### AC applications with inductive load

- 1 Load
- 3 Contact

## **Typical Protective Wiring Measures**

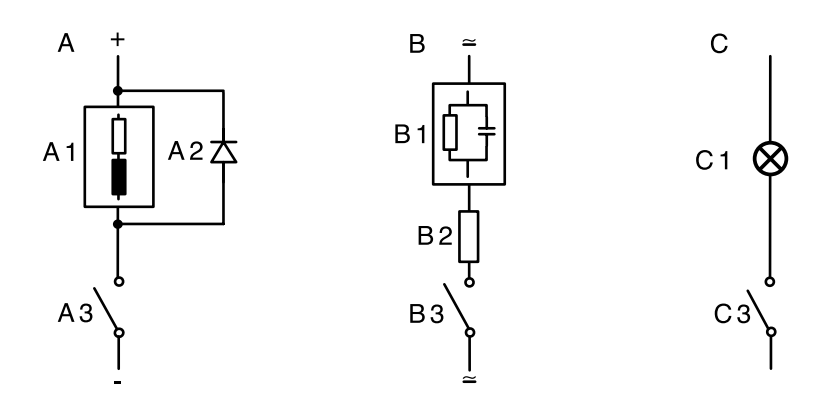

#### A: DC application with inductive load B: AC/DC applications with capacitive load C: Connection of incandescent lamps

- A1 Inductive load
- A2 Free-wheeling diode, e.g. 1N4007 (Observe polarity)
- A3 Contact
- **B1** Capacitive load
- B2 Resistor, e.g. 8  $\Omega$  / 1 W at 24 V / 0.3 A
- B3 Contact
- C1 Incandescent lamp, max 60 W / 230 V, 30 W / 115 V
- C3 Contact

### WARNING!

Make sure that the maximum ratings of the relay contacts are not exceeded even during switching!

# **User Interface and Display**

### **User Interface**

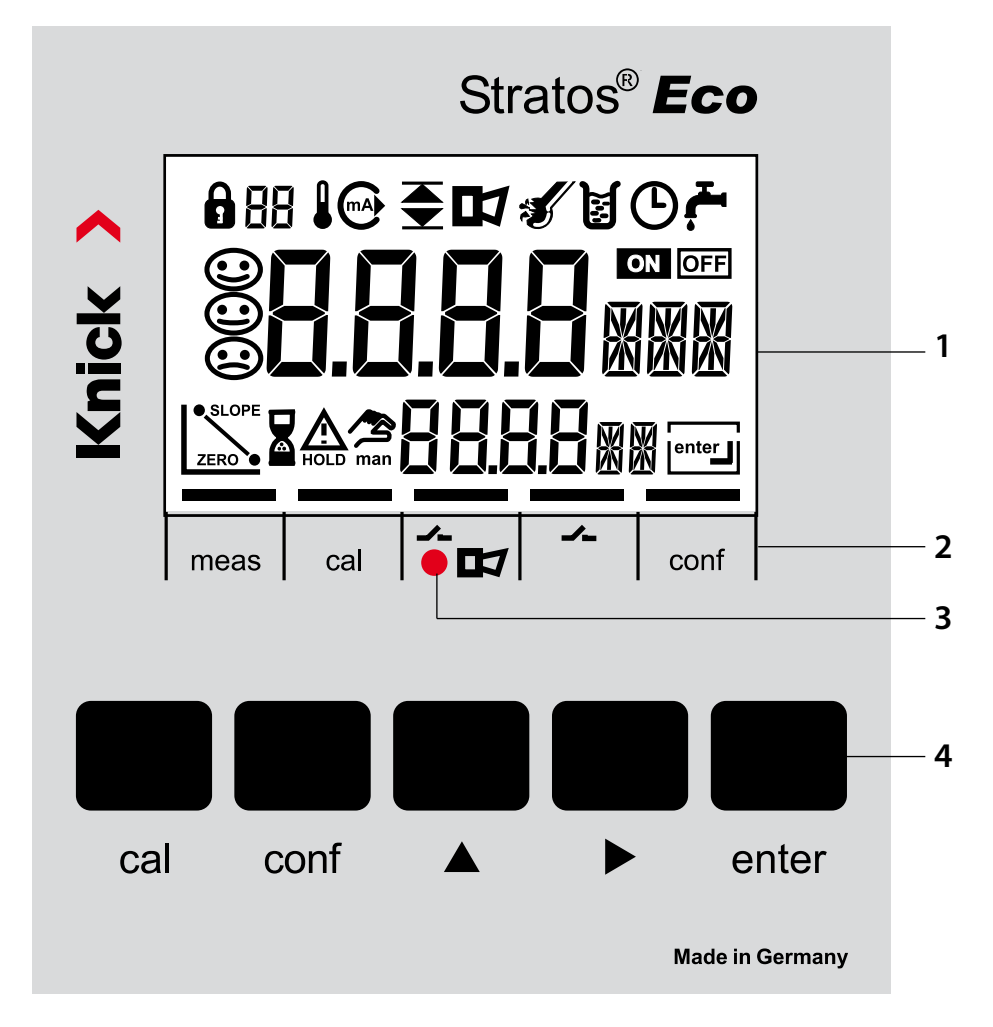

- 1 Display
- 2 Mode indicators (no keys), from left to right:
  - Measuring mode
  - Calibration mode
  - Alarm
  - Wash contact
  - Configuration mode

- 3 Alarm LED
- 4 Keypad

## Display

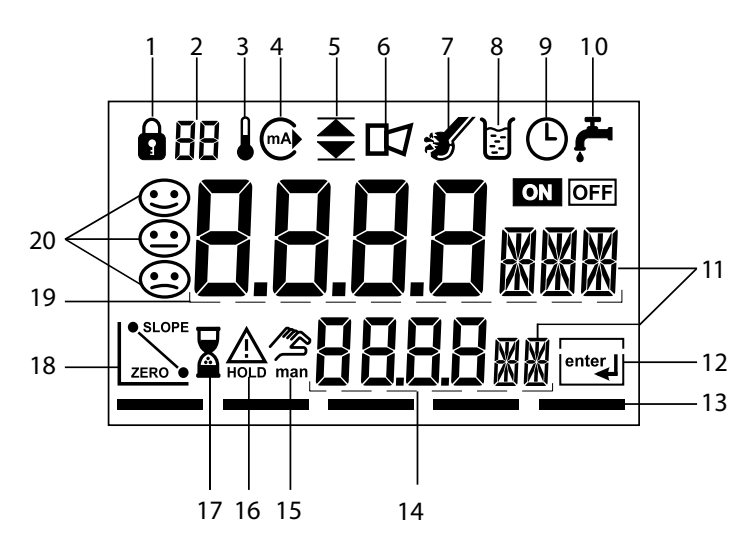

- 1 Passcode entry
- 2 Not in use
- 3 Temperature
- 4 Current output
- 5 Limit values
- 6 Alarm
- 7 Sensocheck
- 8 calibration
- 9 Interval/response time
- 10 Wash contact
- 11 Measurement symbol
- 12 Press enter to proceed
- 13 Bar for identifying the device status, above mode indicators, from left to right:
  - Measuring mode
  - Calibration mode
  - Alarm
  - Not in use
  - Configuration mode

- 14 Secondary display
- 15 Manual temp specification
- 16 Hold mode active
- 17 Waiting time running
- 18 Sensor data
- 19 Main display
- 20 Sensoface

## **Operation: Keypad**

| cal   | Start, end calibration                                                                                                    |
|-------|----------------------------------------------------------------------------------------------------|
| conf  | Start, end configuration                                                                                                    |
| •     | <ul> <li>Select digit position<br/>(selected position blinks)</li> <li>Menu navigation</li> </ul>                                                                                      |
| •     | <ul><li>Edit digit</li><li>Menu navigation</li></ul>                                                                                                    |
| enter | <ul> <li>Calibration:<br/>Continue in program sequence</li> <li>Configuration: Confirm entries,<br/>next configuration step</li> <li>Measuring mode: Display output current</li> </ul> |

| cal → enter  | Cal Info, display of calibration data     |
|--------------|-------------------------------------------|
| conf → enter | Error Info: Display of last error message |
| ▶ + ▲        | Start GainCheck device self-test          |

# **Safety Functions**

### Sensocheck, Sensoface Sensor Monitoring

Sensocheck continuously monitors the sensor and its wiring. Sensocheck can be switched off (Configuration, Pg 54).

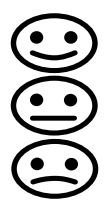

Sensoface provides information on the conductivity sensor condition. Significant sensor polarization effects or an excessive cable capacitance are indicated.

## **GainCheck Device Self-Test**

A display test is carried out, the software version is displayed, and the memory and measured-value transfer are checked.

Start GainCheck device self-test: + -

### **Automatic Device Self-Test**

The automatic device self-test checks the memory and measuredvalue transfer. It runs automatically in the background at fixed intervals.

## **Hold Mode**

Display: A

The Hold mode is a safety state during configuration and calibration. Output current is frozen (Last) or set to a fixed value (Fix). Alarm and limit contacts are disabled.

If the calibration or configuration mode is exited, the device remains in the Hold mode for safety reasons. This prevents undesirable reactions of the connected peripherals due to incorrect configuration or calibration. The measured value and "HOLD" are displayed alternately. The device only returns to measuring mode after **enter** is pressed and 20 seconds have passed.

Configuration mode is also exited automatically 20 minutes (timeout) after the last keystroke. The device returns to measuring mode.

Timeout is not active during calibration.

### Behavior of output signal:

- Last: The output current is frozen at its last value. Recommended for short configuration procedures. The process should not change decisively during configuration. Changes are not noticed with this setting!
- Fix: The output current is set to a value that is noticeably different from the process value in order to signal the control system that the device is being worked at.

See Configuration Pg 44.

### Alarm

Alarm delay is 10 seconds. During an error message the alarm LED blinks.

Error messages can also be signaled by a 22 mA output current.

The alarm contact is activated by alarm or power failure, see also Pg 55.

In the Configuration mode you set the device parameters.

| Activation                                                                   | conf          | Activate by pressing <b>conf</b>                                                                                                    |
|------------------------------------------------------------------------------|---------------|----------------------------------------------------------------------------------------------------|
|                                                                              |               | Enter passcode "1200"<br>Edit parameter using ▶ and ▲,<br>confirm/proceed using <b>enter</b> .<br>(End by pressing <b>conf</b> , then <b>enter</b> .)                                                                                                    |
| HOLD<br>During configu-<br>ration the device<br>remains in the<br>Hold mode. |               | The output current is frozen (at its last<br>value or at a preset fixed value, depend-<br>ing on the configuration), limit and<br>alarm contacts are inactive. Sensoface is<br>off, "Configuration" mode indicator is on.                                                                       |
| Input errors                                                                 | Err           | The configuration parameters are<br>checked during the input. In the case<br>of an incorrect input "Err" is displayed<br>for approx. 2 sec. The incorrect param-<br>eters cannot be stored. Input must be<br>repeated.                                                                          |
| End                                                                          | conf<br>enter | End by pressing <b>conf.</b> The measured<br>value and Hold are displayed alternately,<br>"enter" blinks.<br>Press <b>enter</b> key to end the Hold mode.<br>The measured value is displayed.<br>The output current remains frozen<br>for another 20 sec (HOLD icon on,<br>"hourglass" blinks). |

## Menu Structure of Configuration

The configuration steps are assigned to different menu groups. Using the arrow keys, you can jump between the individual menu groups.

Each menu group contains menu items for setting the parameters. Pressing **enter** opens a menu item.

The values are edited using the arrow keys. Pressing **enter** confirms/ saves the settings.

Return to measurement: Press conf.

| Select<br>group | t menu<br>> | Menu group               | Code     | Display | Select menu<br>item                      |
|-----------------|-------------|--------------------------|----------|---------|------------------------------------------|
|                 | →<br>▶ (    | Output 1                 | o1.      |         | enter                                    |
|                 |             |                          | Menu ite | em 1    | Contor                                   |
|                 |             |                          | Menu ite | em 2    | < enter                                  |
|                 |             |                          |          | :       | enter                                    |
|                 |             |                          | Menu ite | em      | Sontor                                   |
|                 |             | Output 2                 | o2.      |         |                                          |
|                 |             | Temperature compensation | tc.      |         |                                          |
|                 | • (         | Alarm settings           | AL.      |         | <ul> <li>₹.</li> <li>Previous</li> </ul> |
|                 | • (         | Relay                    | rL.      |         | menu group:                              |
|                 |             | Rinsing probes           | Cn.      |         | )<br>•                                   |

## **Overview of Configuration Steps**

| Code    | Menu                               | Selection / Default                                           |  |  |  |  |
|---------|------------------------------------|---------------------------------------------------------------|--|--|--|--|
| out1    | Output 1                           |                                                               |  |  |  |  |
| o1.CELL | Select sensor                      | 2-electrode, 4-electrode                                      |  |  |  |  |
| o1.UnIT | Select process variable            | μS, mS/cm, MΩ·cm, SAL, Conc                                   |  |  |  |  |
| o1.CoNC | Select solution (Conc), see Pg 39  | NaCl HCl NaOH H <sub>2</sub> SO <sub>4</sub> HNO <sub>3</sub> |  |  |  |  |
|         | Codes:                             | -12345-                                                       |  |  |  |  |
| o1.rNG  | Select current range               | 0-20 mA / 4-20 mA                                             |  |  |  |  |
| o1. 4mA | Enter current start                | xxxx mS                                                       |  |  |  |  |
| o1.20mA | Enter current end                  | xxxx mS                                                       |  |  |  |  |
| o1.FtME | Time constant of output filter     | xxxx SEC                                                      |  |  |  |  |
| o1.FAIL | 22 mA signal in the case of error  | ON / OFF                                                      |  |  |  |  |
| o1.HoLD | Signal behavior during HOLD        | Last / Fix                                                    |  |  |  |  |
| o1.FIX  | Enter fixed value xxx.x mA         |                                                               |  |  |  |  |
| out2    | Output 2                           |                                                               |  |  |  |  |
| o2.UnIT | Select temperature unit            | °C / °F                                                       |  |  |  |  |
| o2. rTD | Select temperature probe           | Pt100/Pt1000/NTC30 kΩ/<br>NTC8.55 kΩ                          |  |  |  |  |
| o2.rNG  | Select current range               | 0-20 mA / 4-20 mA                                             |  |  |  |  |
| o2. 4mA | Enter current start                | XXX.X                                                         |  |  |  |  |
| o2.20mA | Enter current end                  | xxx.x                                                         |  |  |  |  |
| o2.FtME | Time constant of output filter     | xxxx SEC                                                      |  |  |  |  |
| o2.FAIL | 22 mA signal for temperature error | ON / OFF                                                      |  |  |  |  |
| o2.HoLD | Signal behavior during HOLD        | Last / Fix                                                    |  |  |  |  |
| o2.FIX  | Enter fixed value                  | xxx.x mA                                                      |  |  |  |  |
| tc.     | Temperature Compensation           |                                                               |  |  |  |  |
| tc.     | Select temp compensation           | OFF/Lin/nLF/NaCl/HCl/NH3                                      |  |  |  |  |
| tc. LIN | Lin: Enter temperature coefficient | xx.xx %/K                                                     |  |  |  |  |

| Code    | Menu                    | Selection / Default |
|---------|-------------------------|---------------------|
| ALrt    | Alarm settings          |                     |
| AL.SnSO | Select Sensocheck       | ON / OFF            |
| rLAY    | Relay 1: Limit value    |                     |
| L1.FCT  | Select contact function | Lo / Hi             |
| L1.tYP  | Select contact response | N/O / N/C           |
| L1.LEVL | Enter setpoint          | XXXX                |
| L1.HYS  | Enter hysteresis        | XXXX                |
| L1.dLY  | Enter delay             | xxxx SEC            |
| Cn      | Cleaning probes         |                     |
| Cn.InTV | Rinse interval          | 000.0 h             |
| Cn.rins | Rinse duration          | xxxx SEC            |
| Cn.typ  | Contact response        | N/C / N/O           |

### Output 1 Selecting the sensor type

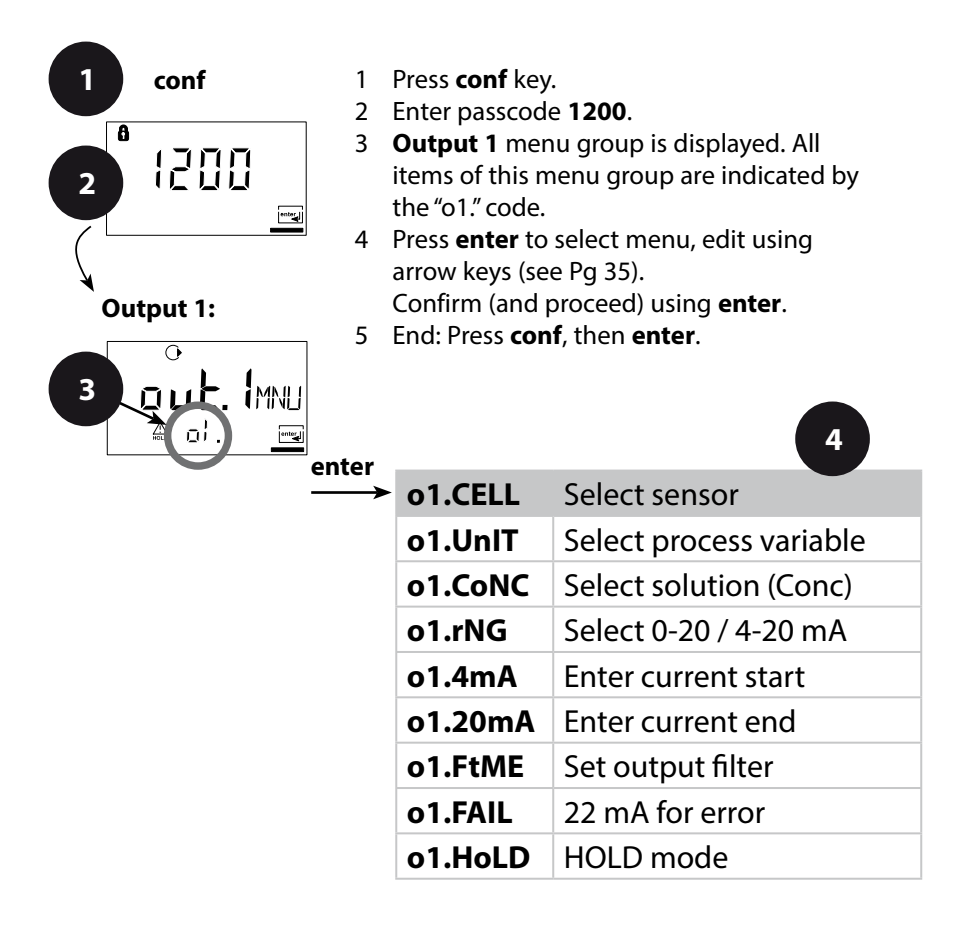

5

conf enter

| Code | Display | Action                                                                                                    | Selection                    |
|------|---------|----------------------------------------------------------------------------------------------------|------------------------------|
| 01.  |         | Select evaluation method:<br>2-electrode sensor /<br>4-electrode sensor<br>Select using ▶ key,<br>press <b>enter</b> to proceed. | <b>2-El</b><br>(2-El / 4-El) |

Note: Characters represented in gray are blinking and can be edited.

### Output 1 Selecting the process variable

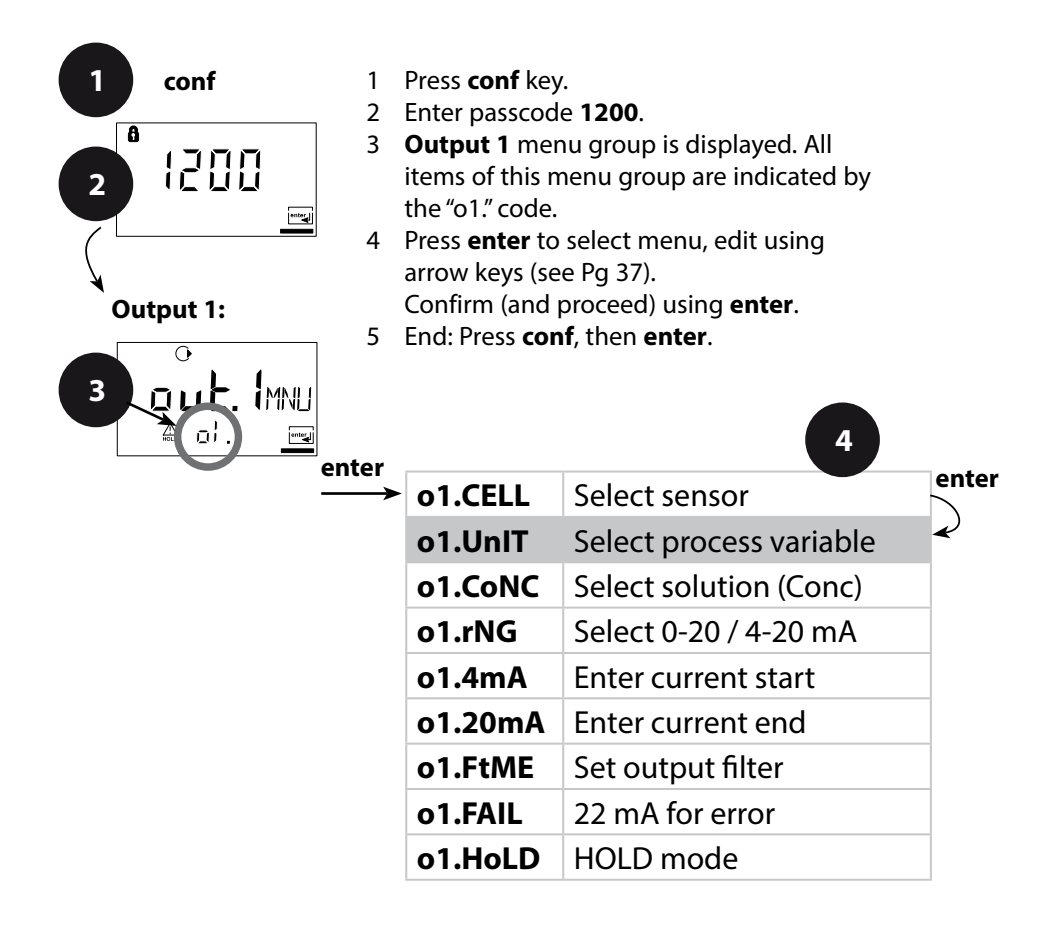

5

conf enter
| Code | Display                                      | Action                                                                           | Choices                                                              |
|------|----------------------------------------------|----------------------------------------------------------------------------------|----------------------------------------------------------------------|
| о1.  |                                              | Select process variable:                                                         | 000.0 mS                                                             |
|      |                                              | Select using > key,<br>press enter to proceed.                                   | (0.000 μS<br>00.00 μS<br>000.0 μS<br>0000 μS<br>0.000 mS<br>00.00 mS |
|      | 00.00m5<br>@ dilinite                        | 0.000 9.999 μS/cm<br>00.00 99.99 μS/cm<br>000.0 999.9 μS/cm<br>0.000 9.999 mS/cm | 0.000 S/m<br>00.00 S/m<br>00.00 MΩ·cm                                |
|      | •<br>• • • • • • • • • • • • • • • • • • •   | 00.00 99.99 mS/cm<br>000.0 999.9 mS/cm<br>0.000 9.999 S/m<br>00.00 99.99 S/m     | 000.0 SAL<br>00.00 %)                                                |
|      |                                              | <b>Resistivity:</b><br>00.00 99.99 MΩ·cm                                         |                                                                      |
|      | 0<br>000.05AL<br>@ 01.Unite                  | <b>Salinity (SAL):</b><br>0.0 45.0 ‰ (0 35 °C)                                   |                                                                      |
|      | 0<br>0000<br>4<br>0<br>1<br>1<br>1<br>1<br>1 | Concentration (Conc):<br>0.00 9.99% by wt                                        |                                                                      |

#### Output 1 Concentration measurement: Select process solutions

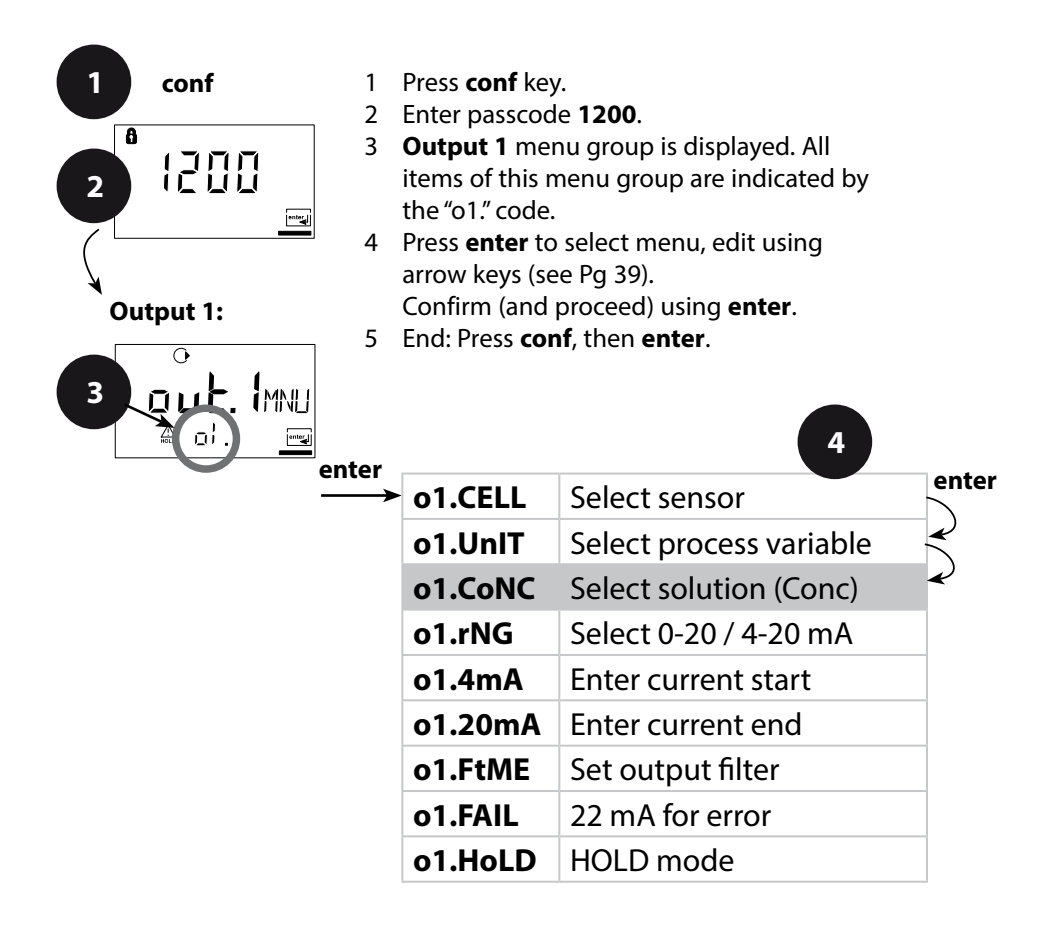

5

conf enter

| Code       | Display                   | Act                             | ion                                                                                  | Choices                                                          |
|------------|---------------------------|---------------------------------|--------------------------------------------------------------------------------------|------------------------------------------------------------------|
| <b>o1.</b> | 0<br>00000/0<br>≙ oi Un⊺⊡ | Only<br>can y<br>solut<br>Selec | with 00.00 % Conc<br>rou select the process<br>ion.<br>t using arrow key <b>&gt;</b> | -01-SOL<br>(-01-SOL<br>-02-SOL<br>-03-SOL<br>-04-SOL<br>-05-SOL) |
|            |                           | -01-                            | NaCl<br>(0.00 9.99 % by wt)<br>(0 120 °C)                                            |                                                                  |
|            |                           | -02-                            | HCl<br>(0.00 9.99 % by wt)<br>(-20 50 °C)                                            |                                                                  |
|            |                           | -03-                            | NaOH<br>(0.00 9.99 % by wt)<br>(0 100 °C)                                            |                                                                  |
|            |                           | -04-                            | H <sub>2</sub> SO <sub>4</sub><br>(0.00 9.99 % by wt)<br>(-17 110 °C)                |                                                                  |
|            |                           | -05-                            | HNO₃<br>(0.00 9.99 % by wt)<br>(-20 50 °C)                                           |                                                                  |
|            |                           | Press                           | enter to proceed.                                                                    |                                                                  |

#### **Concentration Measurement**

For the solutions listed above, the device can determine the substance concentration from the measured conductivity and temperature values in % by wt. The measurement error is made up of the sum of measurements errors during conductivity and temperature measurement and the accuracy of the concentration curves stored in the device, see Pg 90.

We recommend to calibrate the device together with the sensor. For exact temperature measurement, you should perform a temperature probe adjustment. For measuring processes with rapid temperature changes, use a separate temperature probe with fast response.

#### Output 1 Output current range, current start, current end

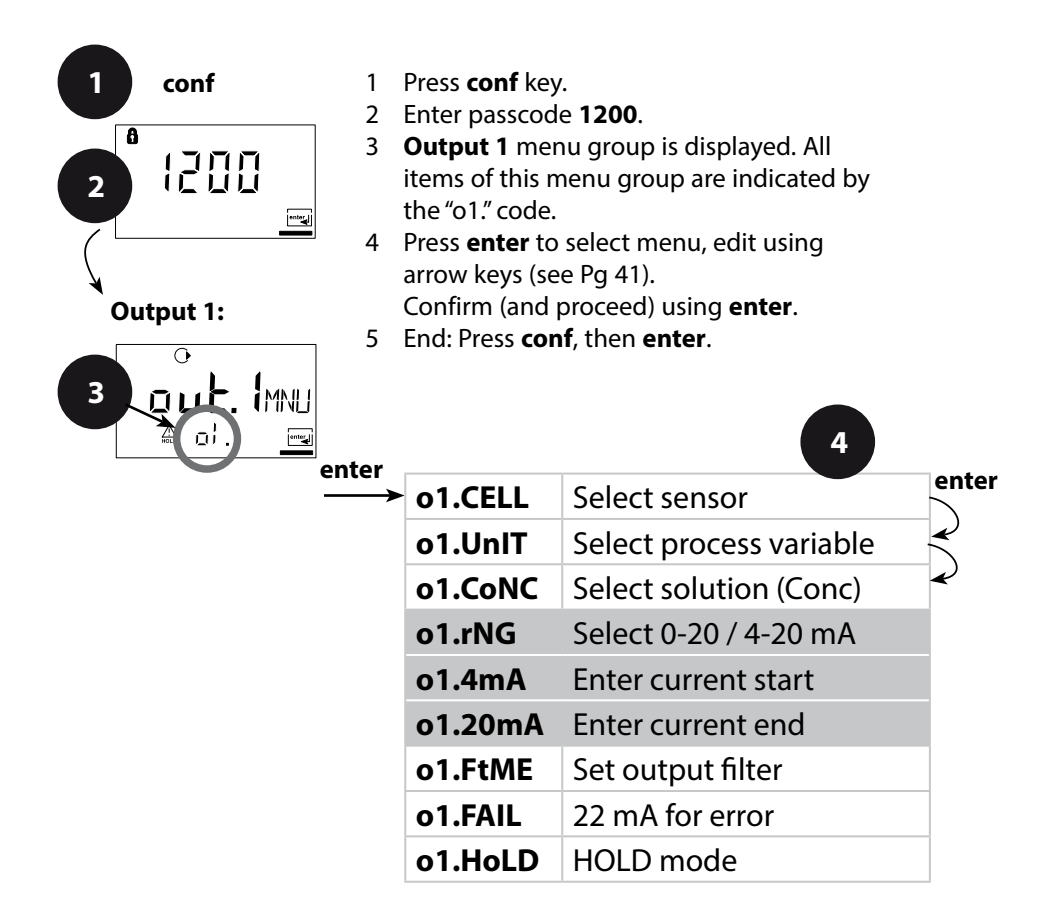

5

conf enter

| Code | Display                      | Action                                                                                                    | Choices                                     |
|------|------------------------------|----------------------------------------------------------------------------------------------------|---------------------------------------------|
| 01.  |                              | Set output current range<br>Select using ▶ key,<br>press <b>enter</b> to proceed.                                               | <b>4-20 mA</b><br>(0 - 20 mA/<br>4 - 20 mA) |
|      | O<br>DIIII<br>▲ di. 460<br>M | Current start<br>Enter lower end of scale.<br>Select using ▶ key,<br>edit number using ▲ key,<br>press <b>enter</b> to proceed. | <b>000.0 mS</b><br>(xxx.x mS)               |
|      | O<br> []]]]m5<br>♠ o',20∞3   | Current end<br>Enter upper end of scale.<br>Select using ▶ key,<br>edit number using ▲ key,<br>press <b>enter</b> to proceed.   | <b>100.0 mS</b><br>(xxx.x mS)               |

#### Assignment of Measured Values: Current Start and Current End

Example 1: Range 0...200 mS/cm

Example 2: Range 100...200 mS/cm Advantage: Higher resolution in range of interest

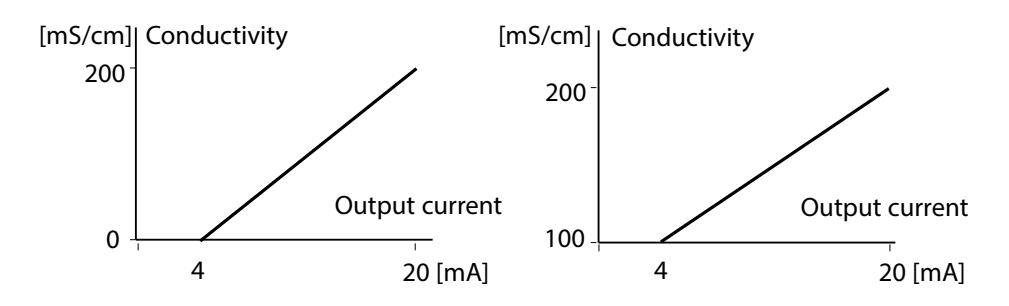

#### Output 1 Time constant of output filter

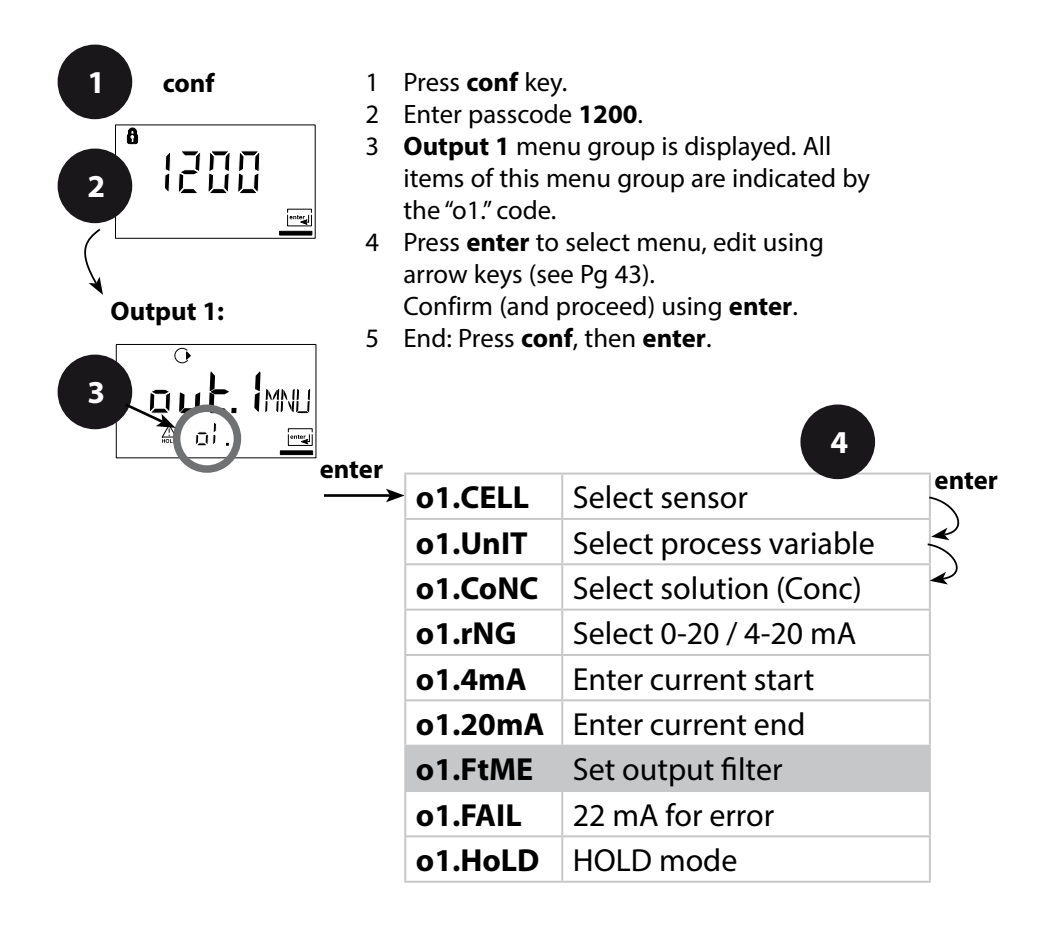

5

| Code | Display                           | Action                                                                                                    | Choices                   |
|------|-----------------------------------|----------------------------------------------------------------------------------------------------|---------------------------|
| o1.  | O<br>O O O O O SEC<br>A of Femper | Time constant of output filter<br>Default setting: 0 s (inactive).<br>To specify a time constant:<br>Select using ► key,<br>edit number using ► key,<br>press <b>enter</b> to proceed. | <b>0 sec</b><br>0 120 sec |

#### **Time Constant of Output Filter (Attenuation)**

To smoothen the current output, a low-pass filter with adjustable filter time constant can be switched on. When there is a jump at the input (100 %), the output level is at 63 % after the time constant has been reached.

The time constant can be set from 0 to 120 sec.

If the time constant is set to 0 sec, the current output follows the input.

#### **Please note:**

The filter only acts on the current output, not on the display or the limit value!

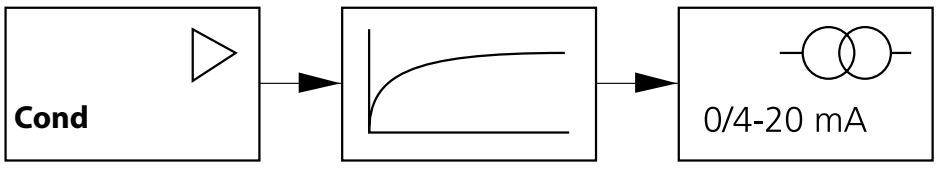

Time constant 0 ... 120 sec

#### Output 1 Output current during Error and HOLD

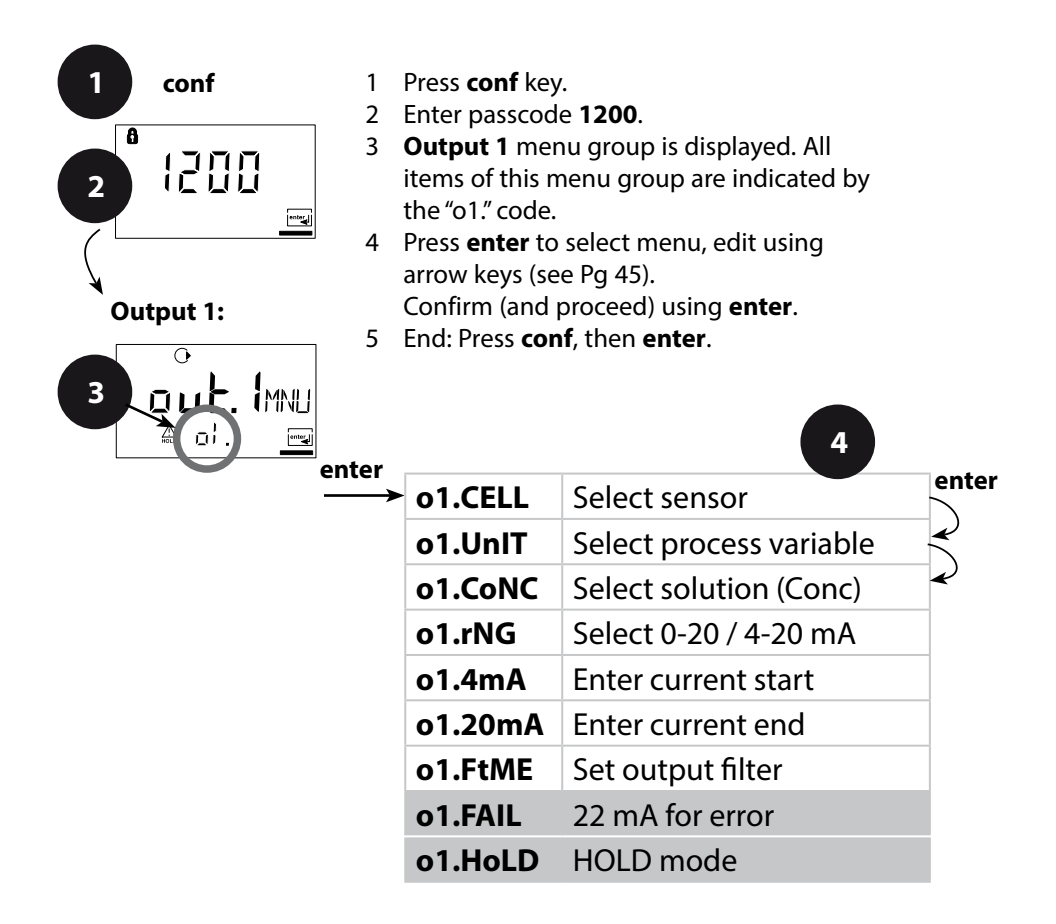

5

| Code | Display                 | Action                                                                                                    | Choices                             |
|------|-------------------------|----------------------------------------------------------------------------------------------------|-------------------------------------|
| 01.  |                         | 22 mA signal for error<br>message<br>Select using ▶ key,<br>press <b>enter</b> to proceed.                                                                                                    | OFF<br>(OFF / ON)                   |
|      | O<br>LAST<br>A of Holim | Output signal during HOLD<br>LAST: During HOLD the last<br>measured value is main-<br>tained at the output<br>FIX: During HOLD a value (to<br>be entered) is maintained at<br>the output<br>Select using ▶ key,<br>press <b>enter</b> to proceed. | <b>LAST</b> (LAST / FIX)            |
|      |                         | Only with FIX selected:<br>Enter current which is to flow<br>at the output during HOLD<br>Select position using ► key<br>and edit number using ▲<br>key.<br>Press <b>enter</b> to proceed.                                                        | <b>21.0 mA</b><br>(00.0<br>21.0 mA) |

### **Output Signal During HOLD:**

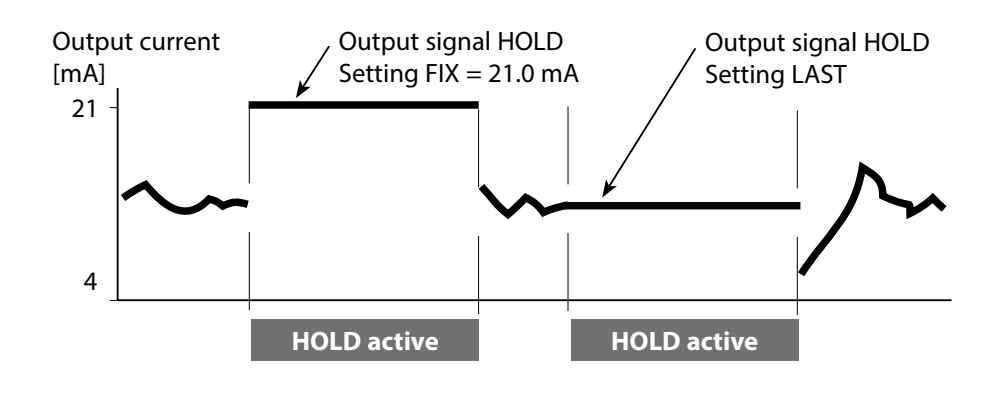

#### Output 2 Temperature unit and probe, output current

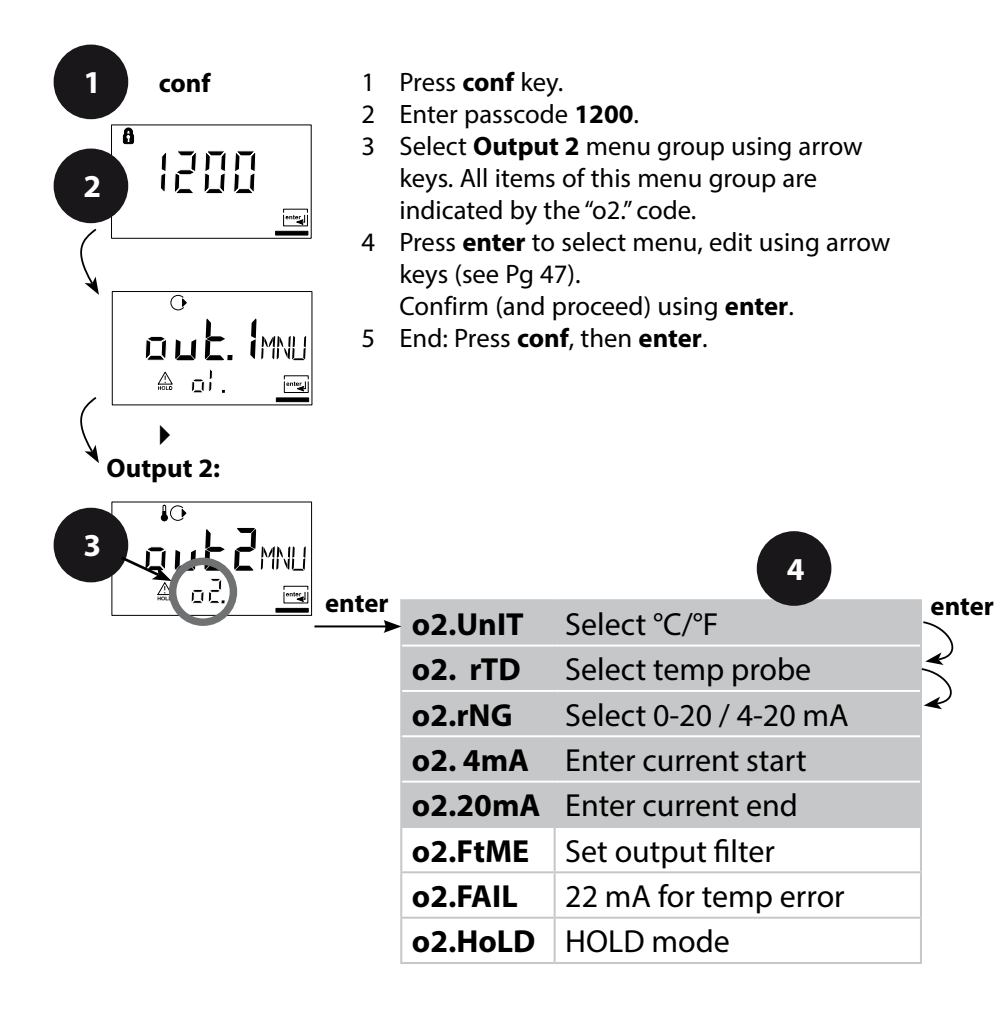

| Code | Display | Action                                                                                                    | Choices                                              |
|------|---------|----------------------------------------------------------------------------------------------------|------------------------------------------------------|
| 02.  |         | Specify temperature unit<br>Select using ▶ key,<br>press <b>enter</b> to proceed.                                                | <b>°C</b><br>(°C / °F)                               |
|      |         | Select temperature probe<br>Select using ▶ key,<br>press <b>enter</b> to proceed.                                                | <b>Pt100</b><br>(Pt1000,<br>NTC30 kΩ,<br>NTC8.55 kΩ) |
|      |         | Select output current range<br>Select using ▶ key,<br>press <b>enter</b> to proceed.                                             | <b>4 - 20 mA</b><br>(4 - 20 mA/<br>0 - 20 mA)        |
|      |         | Current start: Enter lower<br>end of scale.<br>Select using ▶ key,<br>edit number using ▲ key,<br>press <b>enter</b> to proceed. | <b>000.0 °C</b><br>(xxx.x °C)                        |
|      |         | Current start: Enter upper<br>end of scale.<br>Select using ▶ key,<br>edit number using ▲ key,<br>press <b>enter</b> to proceed. | <b>100.0 °C</b><br>(xxx.x °C)                        |

#### **Process Temperature: Current Start and Current End**

Example 1: Range 0 ... 100 °C

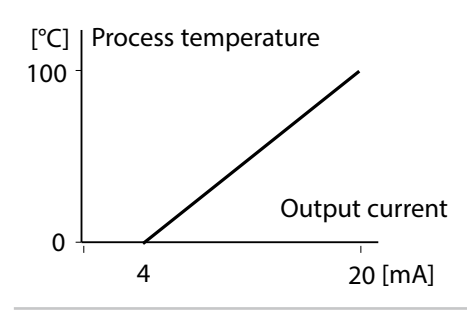

Example 2: Range 50 ... 70 °C Advantage: Higher resolution in range of interest

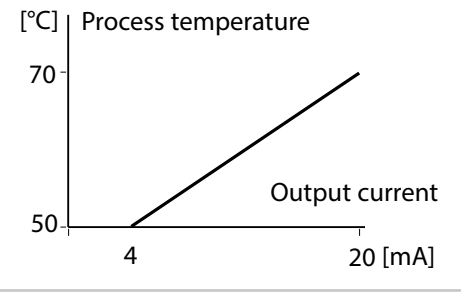

#### **Output 2** Time constant of output filter

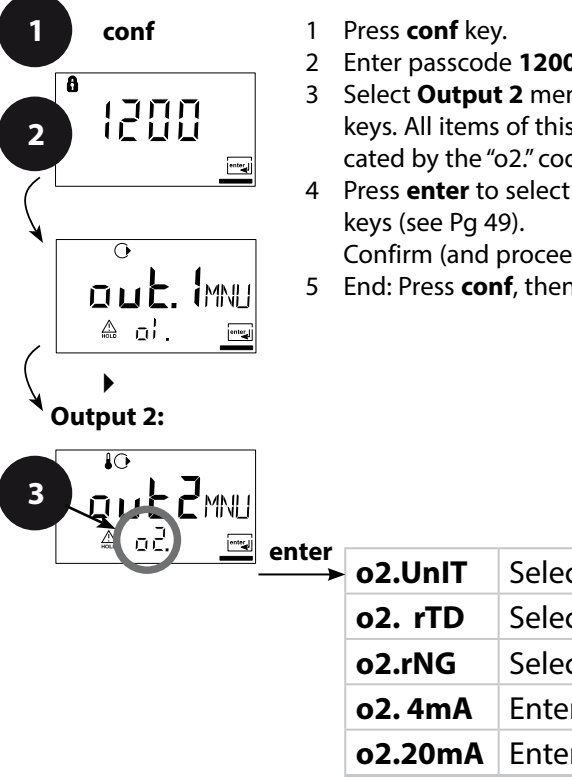

- Enter passcode 1200.
- 3 Select **Output 2** menu group using arrow keys. All items of this menu group are indicated by the "o2." code.
- 4 Press enter to select menu, edit using arrow

Confirm (and proceed) using enter.

5 End: Press conf, then enter.

|       |         | 4                     |         |
|-------|---------|-----------------------|---------|
| enter | o2.UnIT | Select °C/°F          | enter   |
|       | o2. rTD | Select temp probe     | $\prec$ |
|       | o2.rNG  | Select 0-20 / 4-20 mA | Ľ       |
|       | o2. 4mA | Enter current start   |         |
|       | o2.20mA | Enter current end     |         |
|       | o2.FtME | Set output filter     |         |
|       | o2.FAIL | 22 mA for temp error  |         |
|       | o2.HoLD | HOLD mode             |         |

| Code | Display                                                                                     | Action                                                                                                    | Choices                     |
|------|---------------------------------------------------------------------------------------------|----------------------------------------------------------------------------------------------------|-----------------------------|
| o2.  | ₽<br>₽<br>₽<br>₽<br>₽<br>₽<br>₽<br>₽<br>₽<br>₽<br>₽<br>₽<br>₽<br>₽<br>₽<br>₽<br>₽<br>₽<br>₽ | Time constant of output filter<br>Default setting:<br>0 sec (inactive). To specify a<br>time constant: Select using<br>key, edit number using<br>key, press <b>enter</b> to proceed. | <b>0 sec</b><br>(0 120 sec) |

### **Time Constant of Output Filter**

To smoothen the current output, a low-pass filter with adjustable filter time constant can be switched on. When there is a jump at the input (100 %), the output level is at 63 % after the time constant has been reached.

The time constant can be set from 0 to 120 sec.

If the time constant is set to 0 sec, the current output follows the input.

#### **Please note:**

The filter only acts on the current output, not on the display!

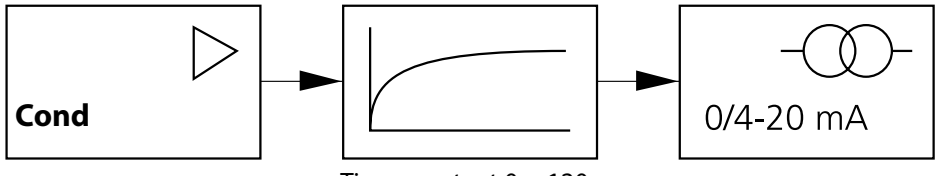

Time constant 0 ... 120 sec

#### **Output 2** Temperature error, output current during HOLD

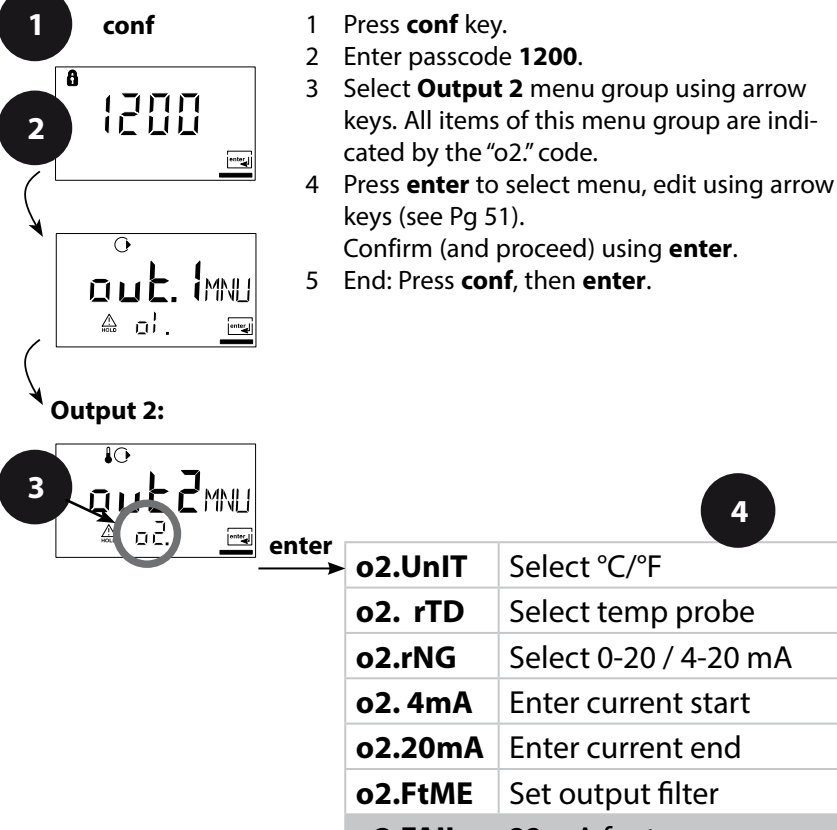

- o2.FAIL 22 mA for temp error
- o2.HoLD HOLD mode

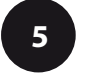

conf enter

4

enter

| Code | Display                 | Action                                                                                                    | Choices                             |
|------|-------------------------|----------------------------------------------------------------------------------------------------|-------------------------------------|
| ο2.  |                         | 22 mA signal for error<br>message<br>Select using ▶ key,<br>press <b>enter</b> to proceed.                                                                                                    | OFF<br>(OFF / ON)                   |
|      | ₽0<br>LAST<br>A odHolie | Output signal during HOLD<br>LAST: During HOLD the last<br>measured value is main-<br>tained at the output<br>FIX: During HOLD a value (to<br>be entered) is maintained at<br>the output<br>Select using ▶ key,<br>press <b>enter</b> to proceed. | <b>LAST</b> (LAST / FIX)            |
|      |                         | Only with FIX selected:<br>Enter current which is to flow<br>at the output during HOLD<br>Select position with ► key<br>and edit number with ▲ key.<br>Press <b>enter</b> to proceed.                                                             | <b>21.0 mA</b><br>(00.0<br>21.0 mA) |

### **Output Signal During HOLD:**

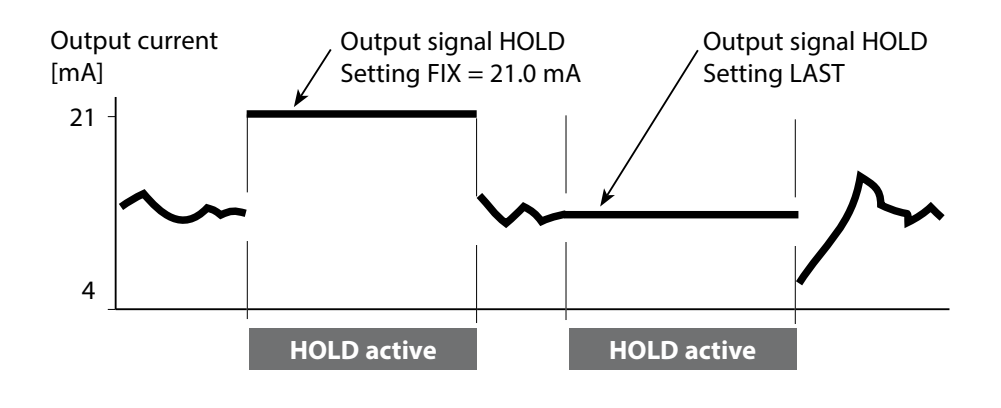

### Temperature Compensation Temp compensation selection

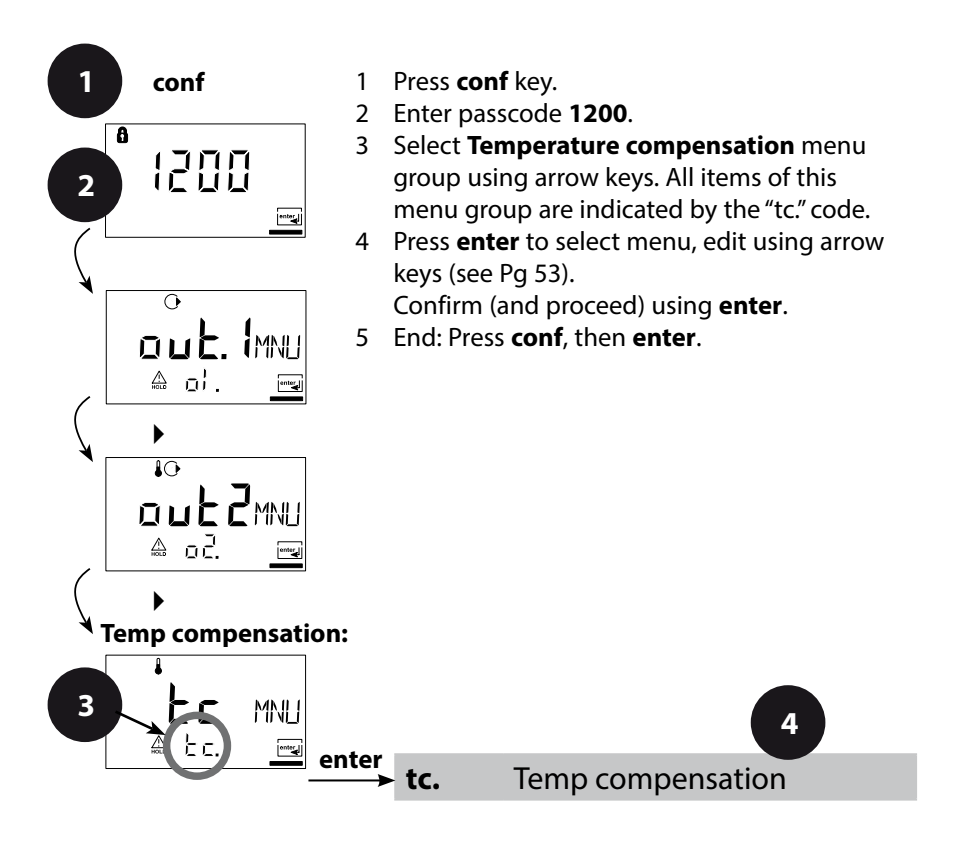

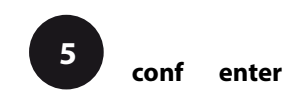

| Code | Display          | Action                                                                                                    | Choices                           |
|------|------------------|----------------------------------------------------------------------------------------------------|-----------------------------------|
| tc.  |                  | Select temp compensation                                                                                                    | OFF                               |
|      |                  | <b>OFF:</b> Temperature compensation switched off Select using ▶ key, press <b>enter</b> to proceed.                                                                                                    | (OFF<br>LIN<br>nLF<br>nACL<br>HCL |
|      |                  | <b>LIN:</b> Linear temperature compensation with entry of temperature coefficient and reference temperature                                                                                             | nH3)                              |
|      |                  | <b>nLF:</b> Temperature compen-<br>sation for natural waters to<br>EN 27888                                                                                                    |                                   |
|      |                  | <b>NaCl (nACL):</b> Temperature<br>compensation for ultrapure<br>water with NaCl traces                                                                                                    |                                   |
|      |                  | <b>HCI (HCL):</b> Temperature<br>compensation for ultrapure<br>water with HCI traces                                                                                                    |                                   |
|      |                  | <b>NH<sub>3</sub> (nH3):</b> Temperature<br>compensation for ultrapure<br>water with NH <sub>3</sub> traces                                                                                             |                                   |
|      | ∲<br>[][][][]%/K | Only with linear tempera-<br>ture compensation (LIN)<br>selected: Enter temperature<br>coefficient.<br>Select position using ▶ key<br>and edit number using ▲<br>key.<br>Press <b>enter</b> to proceed. | <b>02.00%/K</b><br>(XX.XX %/K)    |

### **Alarm Settings**

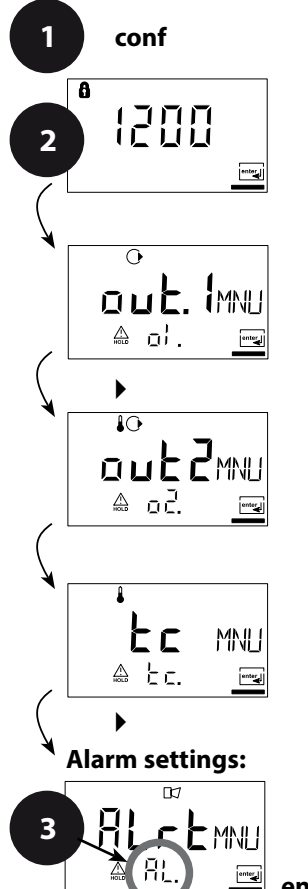

- 1 Press conf key.
- 2 Enter passcode 1200.
- 3 Select **Alarm settings** menu group using arrow keys. All items of this menu group are indicated by the "AL." code.
- 4 Press enter to select menu, edit using arrow keys (see Pg 55).Confirm (and proceed) using enter.
- 5 End: Press conf, then enter.

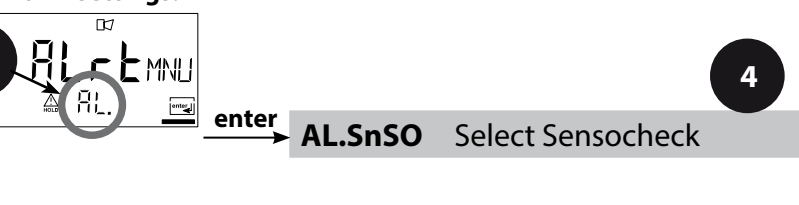

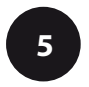

conf enter

| Code | Display | Action                                                                                                    | Choices           |
|------|---------|----------------------------------------------------------------------------------------------------|-------------------|
| AL.  |         | Select Sensocheck<br>(continuous monitoring of<br>sensor)<br>Select using ▶ key,<br>press <b>enter</b> to proceed. | OFF<br>(ON / OFF) |

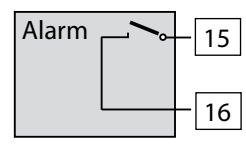

#### **Alarm Contact**

The alarm contact is closed during normal operation (N/C). It opens in the case of alarm or power outage. As a result, a failure message is provided even in the case of line breakage (fail-safe behavior).

For contact ratings, see Specifications.

Error messages can also be signaled by a 22 mA output current (see Pg 44, 50, 75).

The operating behavior of the alarm contact is shown on Pg 77.

The **alarm delay** acts on the LED, the 22 mA signal and the alarm contact.

### Limit Function Relay

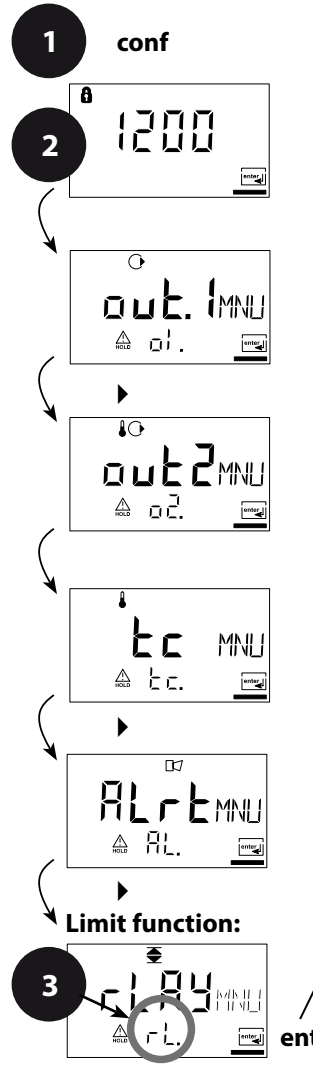

- 1 Press conf key.
- 2 Enter passcode 1200.
- 3 Select **Limit function** menu group using arrow keys. All items of this menu group are indicated by the "L1." code.
- 4 Press enter to select menu, edit using arrow keys (see Pg 57).Confirm (and proceed) using enter.
- 5 End: Press conf, then enter.

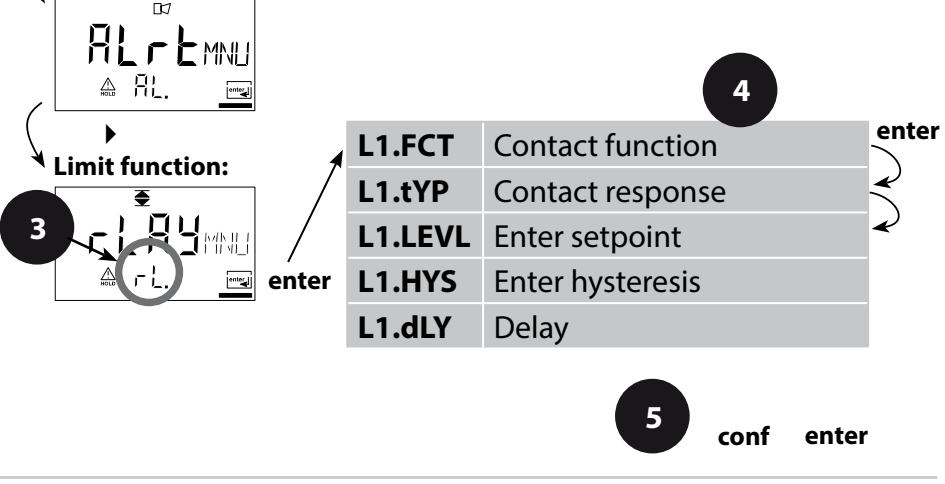

| Code | Display                        | Action                                                                                                    | Choices                         |
|------|--------------------------------|----------------------------------------------------------------------------------------------------|---------------------------------|
| L1.  | €<br>LO<br>∞ L!. F[ĭ <u>mu</u> | Contact function<br>(see below for function<br>principle)<br>Select using ▶ key,<br>press <b>enter</b> to proceed.                                                  | <b>Lo</b><br>(Lo/Hi)            |
|      | ₹<br>N/E<br>& Li. Eyper        | Contact response<br>N/C: normally closed contact<br>N/O: normally open contact<br>Select using ▶ key,<br>press <b>enter</b> to proceed.                             | N/O<br>(N/O<br>N/C)             |
|      |                                | Setpoint<br>Select using ▶ key,<br>edit number using ▲ key,<br>press <b>enter</b> to proceed.                                                                       | <b>000.0 mS</b><br>(xxx.x mS)   |
|      | €<br>                          | Hysteresis<br>Select using ▶ key,<br>edit number using ▲ key,<br>press <b>enter</b> to proceed.                                                                     | <b>001.0 mS</b><br>(xxx.x mS)   |
|      | E C SEC                        | Delay<br>The contact is activated with<br>delay (deactivated without<br>delay)<br>Select using ▶ key,<br>edit number using ▲ key,<br>press <b>enter</b> to proceed. | <b>0010 sec</b><br>(0 9999 sec) |

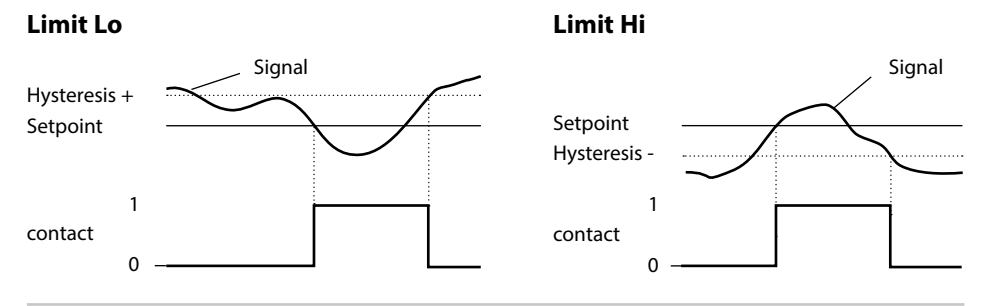

57

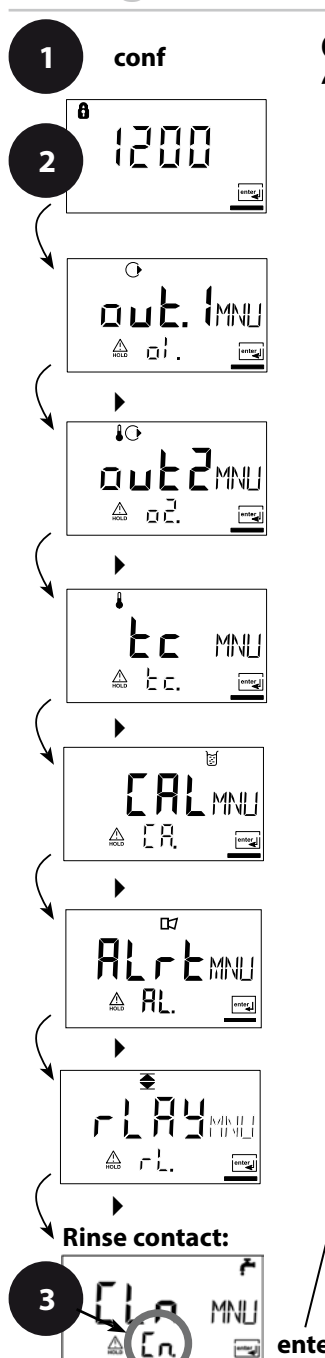

### Controlling a Rinsing Probe "Clean" contact

- 1 Press conf key.
- 2 Enter passcode 1200.
- 3 Select **Rinsing probes** menu group using arrow keys. All items of this menu group are indicated by the "Cn." code.
- 4 Press enter to select menu, edit using arrow keys (see next page).Confirm (and proceed) using enter.
- 5 End: Press conf, then enter.

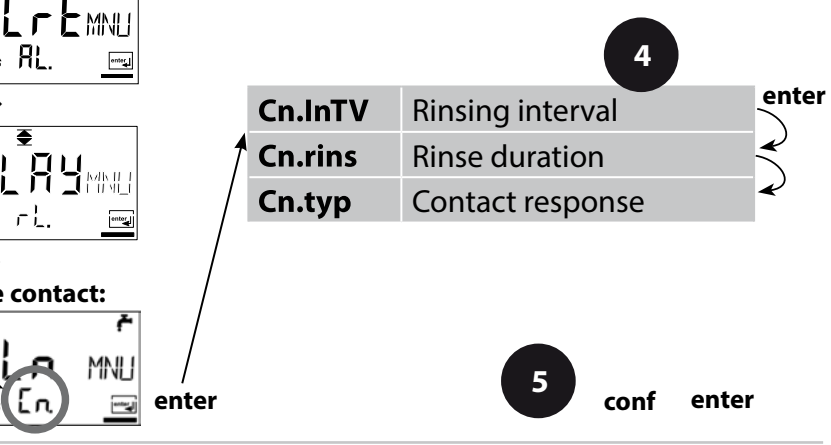

| Code | Display                                 | Action                                                                                                    | Choices                       |
|------|-----------------------------------------|----------------------------------------------------------------------------------------------------|-------------------------------|
| Cn.  | ©≁<br>□000h<br>≙ [n hī/ <u>≕</u>        | Rinsing interval<br>Select using ➤ key, enter<br>number using ➤,<br>press <b>enter</b> to proceed.                                  | <b>0000 h</b><br>(x.xxx h)    |
|      |                                         | Rinse duration<br>Select using ▶ key,<br>enter number using ▲,<br>press <b>enter</b> to proceed.                                    | <b>0060 sec</b><br>(xxxx sec) |
|      | <del>۴</del><br>N/C<br>۵ <b>[n t</b> ۲۳ | Contact response<br>N/C: normally closed contact<br>N/O: normally open contact<br>Select using ▶,<br>press <b>enter</b> to proceed. | <b>N/C</b><br>(N/O)           |

### **Connecting a Rinsing System**

The "Clean" contact can be used to connect a simple spray cleaning system. Rinse duration and rinsing interval are defined during configuration.

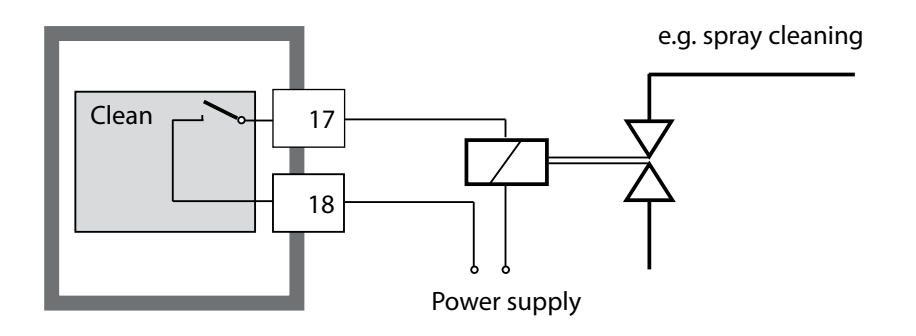

### **Factory Settings of Parameters**

### Activation:

Simultaneously press **conf** + right arrow key and enter passcode "4321".

The lower display line reads "Clear". To prevent accidental resetting, "NO" is set as default (blinking in the main display).

Press one of the arrow keys to select "YES" and confirm by pressing **enter**.

### CAUTION!

Your data (also calibration data) will be overwritten by the factory settings!

| Code    | Parameters       | Factory setting |
|---------|------------------|-----------------|
| o1.CELL | Select sensor    | 2-EL            |
| o1.UnlT | Process variable | 000.0 mS        |
| o1.CoNC | Conc solution    | -01-            |
| o1. rNG | 0/4-20 mA        | 4-20 mA         |
| o1. 4mA | Current start    | 000.0 mS        |
| o1.20mA | Current end      | 100.0 mS        |
| o1.FtME | Filter time      | 0 s             |
| o1.FAIL | 22mA signal      | OFF             |
| o1.HoLD | HOLD response    | Last            |
| o1.FIX  | Fix current      | 021.0 mA        |
| o2.UnIT | Unit °C / °F     | °C              |
| o2.rTD  | Temp probe       | Pt100           |
| o2.rNG  | 0/4-20 mA        | 4-20 mA         |
| o2. 4mA | Current start    | 000.0 °C        |
| o2.20mA | Current end      | 100.0 °C        |
| o2.FtME | Filter time      | 0 s             |
| o2.FAIL | 22mA signal      | OFF             |
| o2.HoLD | HOLD response    | Last            |
| o2.FIX  | Fix current      | 021.0 mA        |

### **Parameters**

| Code    | Parameters        | Factory setting |
|---------|-------------------|-----------------|
| tc.     | Temp compensation | OFF             |
| tc. LIN | Temp coefficient  | 02.00%/K        |
| AL.SnSO | Sensocheck        | OFF             |
| L1.FCT  | Contact function  | Lo              |
| L1.tYP  | Contact response  | N/O             |
| L1.LEVL | Setpoint          | 000.0 mS        |
| L1.HYS  | Hysteresis        | 001.0 mS        |
| L1.dLY  | Delay             | 0010 sec        |
| Cn.InTV | Rinsing interval  | 000.0 h         |
| Cn.rins | Rinse duration    | 0060 sec        |
| Cn.typ  | Contact type      | N/C             |

#### **Please note:**

Fill in your configuration data on the following pages.

#### **Please note:**

The cell constant is factory set to 1.0000 cm<sup>-1</sup>.

### Parameters – Individual Settings

| Code    | Parameter        | Setting |
|---------|------------------|---------|
| o1.CELL | Sensor           |         |
| o1.UnIT | Process variable |         |
| o1.CoNC | Solution (Conc)  |         |
| o1. rNG | 0/4-20 mA        |         |
| o1. 4mA | Current start    |         |
| o1.20mA | Current end      |         |
| o1.FtME | Filter time      |         |
| o1.FAIL | 22mA signal      |         |
| o1.HoLD | HOLD response    |         |
| o1.FIX  | Fix current      |         |
| o2.UnIT | Unit °C / °F     |         |
| o2.rTD  | Temp probe       |         |
| o2.rNG  | 0/4-20 mA        |         |
| o2. 4mA | Current start    |         |
| o2.20mA | Current end      |         |

| Code    | Parameter         | Setting |
|---------|-------------------|---------|
| o2.FtME | Filter time       |         |
| o2.FAIL | 22mA signal       |         |
| o2.HoLD | HOLD response     |         |
| o2.FIX  | Fix current       |         |
| tc.     | Temp compensation |         |
| tc. LIN | Temp coefficient  |         |
| AL.SnSO | Sensocheck        |         |
| L1.FCT  | Contact function  |         |
| L1.tYP  | Contact response  |         |
| L1.LEVL | Setpoint          |         |
| L1.HYS  | Hysteresis        |         |
| L1.dLY  | Delay             |         |
| Cn.InTV | Rinsing interval  |         |
| Cn.rins | Rinse duration    |         |
| Cn.typ  | Contact type      |         |

# Calibration

### Calibration adjusts the device to the sensor.

| Activation                                                                 | cal            | Activate by pressing <b>cal</b>                                                                                                    |
|----------------------------------------------------------------------------|----------------|----------------------------------------------------------------------------------------------------|
|                                                                            |                | <ul> <li>Enter passcode:</li> <li>Entry of cell constant 1100</li> <li>With calibration solution 0110</li> <li>Product calibration 1105</li> <li>Temp probe adjustment 1015</li> <li>Select using ▲ key.</li> <li>Edit parameter using ▶.</li> <li>Press enter to proceed.</li> <li>(End by pressing cal, then enter.)</li> </ul>              |
| HOLD<br>During calibra-<br>tion the device<br>remains in the<br>Hold mode. | HOLD ICON      | Output current is frozen (last value or<br>preset fixed value, depending on con-<br>figuration), limit and alarm contacts are<br>inactive. Sensoface is off, "Calibration"<br>mode indicator is on.                                                                                                    |
| Input errors                                                               | <u>Err</u>     | The calibration parameters are checked<br>during the input. In the case of an incor-<br>rect input "Err" is displayed for approx.<br>2 sec. The incorrect parameters cannot<br>be stored. Input must be repeated.                                                                                                    |
| End                                                                        | enter<br>enter | End by pressing <b>enter</b> (abort using <b>cal</b> ).<br>The measured value and Hold are<br>displayed alternately, "enter" blinks.<br>Sensoface is active.<br>Press <b>enter</b> to end the Hold mode.<br>The measured value is displayed.<br>The output current remains frozen<br>for another 20 sec (HOLD icon on,<br>"hourglass" blinks). |

#### **Information on Calibration**

Calibration adapts the device to the conductivity sensor.

Calibration can be performed by:

- Input of cell constant (e.g. for ultrapure-water sensors)
- Determining the cell constant with a known calibration solution (conductivity standard)
- Product calibration (calibration by comparison)
- Temperature probe adjustment

#### **Please note:**

- All calibration procedures must be performed by trained personnel.
- Incorrectly set parameters may go unnoticed, but change the measuring properties.

### **Calibration by Entry of Cell Constant**

Input of cell constant with simultaneous display of uncorrected conductivity value and temperature

| Display | Action                                                                                                    | Remark                                                                                                    |
|---------|----------------------------------------------------------------------------------------------------|----------------------------------------------------------------------------------------------------|
|         | Press <b>cal</b> key, enter code 1100.<br>Select using ▶ key,<br>edit number using ▲ key,<br>press <b>enter</b> to proceed. | Device is in the Hold<br>mode.<br>If an invalid code is<br>entered, the device<br>returns to measuring<br>mode.                |
|         | Ready for calibration                                                                                                    | Display (2 sec)                                                                                                    |
|         | Enter cell constant of connected sensor:                                                                                    | The lower display<br>shows the measured<br>conductivity value.<br>(When there has<br>not been an entry<br>for 6 sec, the lower |
|         | enter number using<br>A change in the cell constant also<br>changes the conductivity value.                                 | display alternately<br>shows the conduc-<br>tivity and tempera-<br>ture value.)                                                |
|         | Press <b>enter</b> to confirm cell constant.                                                                                |                                                                                                    |
|         |                                                                                                    |                                                                                                    |

| Display                                      | Action                                                                                                    | Remark                                                                                   |
|----------------------------------------------|----------------------------------------------------------------------------------------------------|------------------------------------------------------------------------------------------|
| <sup>©</sup> <b>  [] [] ∃</b> m5<br>▲ 26.3°[ | The device now displays the conductivity and temperature.                                                                                       |                                                                                          |
|                                              | The measured value is shown in<br>the main display alternately with<br>"Hold", "enter" blinks.<br>End calibration by pressing<br><b>enter</b> . | After end of calibra-<br>tion, the outputs<br>remain in Hold mode<br>for approx. 20 sec. |

### Calibration

### **Calibration with Calibration Solution**

Input of temperature-corrected value of calibration solution (calibration standard) with simultaneous display of cell constant

| Display | Action                                                                                                    | Remark                                                                                                    |
|---------|----------------------------------------------------------------------------------------------------|----------------------------------------------------------------------------------------------------|
|         | Press <b>cal</b> key, enter code 0110.<br>Select using ➤ key,<br>edit number using ➤ key,<br>press <b>enter</b> to proceed.                                                             | Device is in the Hold<br>mode. If an invalid<br>code is entered, the<br>device returns to<br>measuring mode.                            |
|         | Ready for calibration<br>Remove and clean sensor                                                                                                    | Display (2 sec)                                                                                                    |
|         | Immerse sensor in calibration<br>solution.<br>Determine the temperature-<br>corrected conductivity value of<br>the calibration solution from the<br>corresponding table<br>(see Pg 86). | When there has not<br>been an entry for 6<br>sec, the lower display<br>alternately shows<br>the cell constant and<br>temperature value. |
|         | Enter value of calibration<br>solution.<br>Select using ▶ key,<br>edit number using ▲ key.<br>Press <b>enter</b> to confirm the<br>calibration.                                         | The cell constant<br>and temperature are<br>alternately displayed<br>in the lower display<br>during the input.                          |

### Calibration

| Display                                  | Action                                                                                                    | Remark                                                                                   |
|------------------------------------------|----------------------------------------------------------------------------------------------------|------------------------------------------------------------------------------------------|
|                                          | The determined cell constant is<br>displayed.<br>Press <b>enter</b> to confirm.                                                                                                    |                                                                                          |
| © <b>  [].8 3</b> m5<br><u>▲</u> 26.3° [ | The device now displays the con-<br>ductivity and temperature.                                                                                                    |                                                                                          |
|                                          | Clean sensor and re-place it in<br>the process. The measured value<br>is shown in the main display<br>alternately with "Hold". "enter"<br>blinks.<br>End calibration by pressing<br><b>enter</b> . | After end of calibra-<br>tion, the outputs<br>remain in Hold mode<br>for approx. 20 sec. |

#### Please note:

- Be sure to use known calibration solutions with the respective temperature-corrected conductivity values (see "Calibration Solutions" Pg 88 et seq.).
- Make sure that the temperature does not change during the calibration procedure.

#### **Product Calibration** Calibration by comparison

For product calibration the measured variable is used as configured: conductivity ( $\mu$ S/cm, mS/cm, S/m), resistivity ( $M\Omega$ ·cm). During product calibration the sensor remains in the process. The measurement is only interrupted briefly. Calibration is without TC correction.

**Procedure:** The currently measured value is stored in the device for comparison. A sample is measured using a portable meter. The sample value is then entered in the device. The new cell constant is calculated from these two values.

| Display                    | Action                                                                                                    | Remark                                                                        |
|----------------------------|----------------------------------------------------------------------------------------------------|-------------------------------------------------------------------------------|
|                            | Press <b>cal</b> key,<br>enter code 1105.<br>Press ▶ key to select position,<br>enter number using ▲ key,<br>press <b>enter</b> to confirm. | If an invalid code is<br>entered, the device<br>returns to measuring<br>mode. |
| ERLPR]                     |                                                                                                    | Display<br>(approx. 2 sec)                                                    |
| <b>1390</b> m5<br>5For8 mg | Save currently measured value.<br>Press <b>enter</b> to proceed.                                                                            | Perform reference<br>measurement.                                             |

| Display | Action                                                                                                    | Remark                                                                                   |
|---------|----------------------------------------------------------------------------------------------------|------------------------------------------------------------------------------------------|
|         | Enter sample value.<br>The new cell constant is<br>calculated.                                                              |                                                                                          |
|         | The determined cell constant is<br>displayed.<br>Press <b>enter</b> to confirm.                                             | New calibration:<br>Press <b>cal</b> .                                                   |
|         | The new value is shown in the<br>main display alternately with<br>"Hold", "enter" blinks.<br>End by pressing <b>enter</b> . | After end of calibra-<br>tion, the outputs<br>remain in Hold mode<br>for approx. 20 sec. |

## **Temp Probe Adjustment**

| Display | Action                                                                                                    | Remark                                                                                                    |
|---------|----------------------------------------------------------------------------------------------------|----------------------------------------------------------------------------------------------------|
|         | Select calibration<br>Press <b>cal</b> key, enter code 1015.<br>Press ► key to select position,<br>enter number using ▲ key,<br>press <b>enter</b> to confirm.                                                         | Wrong settings<br>change the measure-<br>ment properties! If<br>an invalid code is<br>entered, the device<br>returns to measuring<br>mode. |
|         | Ready for calibration<br>Measure the temperature of<br>the process medium using an<br>external thermometer                                                                                                    | Device is in Hold<br>mode.<br>Display approx. 2 sec                                                                                        |
|         | Enter measured temperature<br>value.<br>Select using ▶ key,<br>edit number using ▲ key,<br>press <b>enter</b> to proceed.<br>End adjustment by pressing<br><b>enter</b> .<br>HOLD will be deactivated after<br>20 sec. | Default:<br>Value of secondary<br>display.                                                                                                 |

### Measurement

| Display                        | Action                                                                                                    |
|--------------------------------|----------------------------------------------------------------------------------------------------|
| <b>! 3 9 0</b> m5<br>252° ( ma | In the measuring mode the main display shows the con-<br>figured process variable (conductivity, resistivity, or SAL)<br>and the lower display the temperature.<br>During calibration you can return to measuring mode<br>by pressing the <b>cal</b> key, during configuration by<br>pressing <b>conf</b> (waiting time for signal stabilization<br>approx. 20 sec). |
# **Diagnostics Functions**

| Display                       | Action                                                                                                    |
|-------------------------------|----------------------------------------------------------------------------------------------------|
| •<br><b>  ]2</b> mA<br> 2.5_8 | <b>Display of output currents</b><br>Press <b>enter</b> while in measuring mode.<br>The current at output 1 is shown in the main display,<br>the current at output 2 in the secondary display.<br>After 5 sec the device returns to measuring mode.                                                             |
|                               | <b>Display of calibration data (Cal Info)</b><br>Press <b>cal</b> while in measuring mode and confirm code<br>0000. The current cell constant is shown in the main<br>display.<br>After 20 sec the device returns to measuring mode<br>(immediate return at pressing <b>enter</b> ).                            |
| <u>385°Сте</u> я              | <b>Sensor monitor</b><br>for validation of sensor and complete signal processing.<br>Press <b>conf</b> while in measuring mode and enter code<br>2222. The measured resistance is shown in the main<br>display, the measuring temperature in the lower display.<br>Press <b>enter</b> to return to measurement. |
| <b>©}_Я5</b> Е<br>€┍┍ℬጫ       | <b>Display of last error message (Error Info)</b><br>Press <b>conf</b> while in measuring mode and confirm code<br>0000.<br>The last error message is displayed for approx. 20 sec.<br>After that the message will be deleted (immediate return<br>to measurement at pressing <b>enter</b> ).                   |

These functions are used for testing the connected peripherals.

| Display | Action                                                                                                    |
|---------|----------------------------------------------------------------------------------------------------|
|         | <ul> <li>Specify current at output 1</li> <li>Press conf while in measuring mode, enter code 5555.</li> <li>The current indicated in the main display for output 1</li> <li>can be edited.</li> <li>Select using ▶ key,</li> <li>edit number using ▲ key.</li> <li>Press enter to confirm entry.</li> <li>The entered value will be shown in the secondary</li> <li>display. The device is in Hold mode.</li> <li>Press conf, then enter to return to measurement</li> <li>(Hold remains active for another 20 sec).</li> </ul> |
|         | Specify current at output 2 Press conf while in measuring mode, enter code 5556. The current indicated in the main display for output 2 can be edited. Select using ▶ key, edit number using ▲ key. Press enter to confirm entry. The entered value will be shown in the secondary display. The device is in Hold mode. Press conf, then enter to return to measurement (Hold remains active for another 20 sec).                                                                                                    |

# Error Messages (Error Codes)

| Error  | Display                     | Problem<br>Possible causes                                                                                                    | Alarm contact | Red LED | Out 1 (22 mA) | Out 2 (22 mA) |
|--------|-----------------------------|----------------------------------------------------------------------------------------------------|---------------|---------|---------------|---------------|
| ERR 01 | Measured<br>value<br>blinks | <ul> <li>Sensor</li> <li>Wrong cell constant</li> <li>Measuring range violation</li> <li>SAL &gt; 45 %</li> <li>Sensor connection or cable defective</li> </ul>                             | x             | x       | х             |               |
| ERR 02 | Measured<br>value<br>blinks | <b>Unsuitable sensor</b><br>Conductance range > 3500 mS                                                                                                    | х             | x       | х             |               |
| ERR 98 | "Conf"<br>blinks            | <b>System error</b><br>Configuration or calibration data defec-<br>tive; completely reconfigure the device<br>using the factory settings. Then calibrate.<br>Memory error in device program | x             | x       | х             | x             |
| ERR 99 | "FAIL"<br>blinks            | <b>Factory settings</b><br>EEPROM or RAM defective<br>This error message only occurs in the<br>case of a total defect. The device must<br>be repaired and recalibrated at the<br>factory.   | х             | х       | х             | x             |

# Error Messages (Error Codes)

| Error  | lcon<br>(blinks) | Problem<br>Possible causes                                                                                          | Alarm contact    | Red LED               | Out 1 (22 mA) | Out 2 (22 mA) |
|--------|------------------|----------------------------------------------------------------------------------------------------|------------------|-----------------------|---------------|---------------|
| ERR 03 |                  | <b>Temperature probe</b><br>Open or short circuit<br>Temperature range exceeded                                     | х                | x                     | x             | x             |
| ERR 11 | mA               | <b>Current output 1</b><br>Current below 0 (3.8) mA                                                                 | x                | х                     | х             |               |
| ERR 12 |                  | <b>Current output 1</b><br>Current above 20.5 mA                                                                    | x                | x                     | x             |               |
| ERR 13 | mA               | <b>Current output 1</b><br>Current span too small / too large                                                       | x                | x                     | x             |               |
| ERR 21 |                  | <b>Current output 2</b><br>Current below 0 (3.8) mA                                                                 | x                | x                     |               | x             |
| ERR 22 |                  | <b>Current output 2</b><br>Current above 20.5 mA                                                                    | x                | x                     |               | x             |
| ERR 23 |                  | <b>Current output 2</b><br>Current span too small / too large                                                       | x                | x                     |               | x             |
| ERR 33 |                  | Sensocheck:                                                                                                    | x                | х                     | х             |               |
|        | <b>N</b>         | Wrong or defective sensor / polarization<br>effects at the sensor / cable too long or<br>defective / plug defective | Ser<br>act<br>Pg | nsofa<br>ive, :<br>79 | ace<br>see    |               |
|        |                  | Temperature outside conversion tables<br>(TC, conc, SAL)                                                            | Ser<br>act<br>Pg | nsofa<br>ive, :<br>79 | ace<br>see    |               |

# **Operating States**

| Operating status                  | Out 1 | Out 2 | Relay 1<br>limit value | Alarm<br>contact | Cleaning<br>contact | Timeout |  |
|-----------------------------------|-------|-------|------------------------|------------------|---------------------|---------|--|
| Measure                           |       |       |                        |                  |                     |         |  |
| Cal Info<br>(cal) 0000            |       |       |                        |                  |                     | 20 s    |  |
| Error Info<br>(conf) 0000         |       |       |                        |                  |                     | 20 s    |  |
| Calibration<br>(cal) 1100         |       |       |                        |                  |                     |         |  |
| Temp adjustment<br>(cal) 1015     |       |       |                        |                  |                     |         |  |
| Product calibration<br>(cal) 1105 |       |       |                        |                  |                     |         |  |
| Configuration<br>(conf) 1200      |       |       |                        |                  |                     | 20 min  |  |
| Sensor monitor<br>(conf) 2222     |       |       |                        |                  |                     | 20 min  |  |
| Current source 1<br>(conf) 5555   |       |       |                        |                  |                     | 20 min  |  |
| Current source 2<br>(conf) 5556   |       |       |                        |                  |                     | 20 min  |  |
| Rinsing function                  |       |       |                        |                  |                     |         |  |

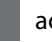

active

as configured (Last/Fix or Last/Off)

# Sensoface

The smiley in the display (Sensoface) provides information about the sensor condition (defects, maintenance required, cable capacitance too high). It alerts to significant sensor polarization or excessive cable capacitance e.g. caused by an unsuitable cable or a cable that is too long. The permitted calibration ranges and the conditions for a friend-ly, neutral, or sad Sensoface are summarized in the following chart. Additional icons refer to the error cause.

#### Sensocheck

Continuously monitors the sensor and its wiring. Sensocheck can be switched off. Critical values make the Sensoface "sad" and the corresponding icon blinks:

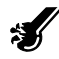

The Sensocheck message is also output as error message Err 33. The alarm contact is active, the red LED is lit, output current 1 is set to 22 mA (when configured correspondingly). Sensocheck can be switched off during configuration (then Sensoface is also disabled). **Exception:** After a calibration a smiley is always displayed for confirmation.

#### Notice

The worsening of a Sensoface criterion leads to the devaluation of the Sensoface indicator (Smiley becomes "sad"). An improvement of the Sensoface indicator can only take place after calibration or removal of the sensor defect.

| Display | Problem              | Status |                                                                                                    |
|---------|----------------------|--------|----------------------------------------------------------------------------------------------------|
| Ľ       | Sensor defect        |        | Wrong or defective sensor<br>Significant polarization of sensor<br>Excessive cable capacitance<br>(see also Err 33, Error Messages on<br>Pg 76). |
|         | Temperature<br>error |        | Temperature outside range for<br>TC, conc, SAL                                                                                                   |

#### **Please note:**

When very fast response times  $(t_{90})$  are required, e.g. when detecting separation layers, Sensocheck should be switched off (see "Specifications" Pg 82).

### **Product Line and Accessories**

| Devices               | Order No. |
|-----------------------|-----------|
| Stratos Eco 2405 Cond | 2405 Cond |
| Mounting Accessories  |           |
| Pipe-mount kit        | ZU 0274   |
| Panel-mount kit       | ZU 0275   |
| Protective hood       | ZU 0276   |

For more information concerning our sensors and fittings product line, please refer to our website: www.knick.de

| Conductivity input               | Input for 2-electro | ode/4-electrode sensors               |
|----------------------------------|---------------------|---------------------------------------|
| Effective range                  | Conductivity        | 0.2 μS · c 1000 mS · c                |
| Measuring ranges                 | Conductivity        | 0.000 9.999 μS/cm                     |
|                                  |                     | 00.00 99.99 μS/cm                     |
|                                  |                     | 000.0 999.9 μS/cm                     |
|                                  |                     | 0000 9999 μS/cm                       |
|                                  |                     | 0.000 9.999 mS/cm                     |
|                                  |                     | 00.00 99.99 mS/cm                     |
|                                  |                     | 000.0 999.9 mS/cm                     |
|                                  |                     | 0,000 9.999 S/m                       |
|                                  |                     | 00.00 99.99 S/m                       |
|                                  | Resistivity         | 00.00 99.99 MΩ · cm                   |
|                                  | Concentration       | 0.00 9.99 % by wt                     |
|                                  | Salinity            | 0.0 45 ‰ (0 35 °C)                    |
| Response time (T <sub>90</sub> ) | < 1 s (Sensocheck   | off)                                  |
|                                  | < 3 s (Sensocheck   | on)                                   |
| Meas. error <sup>1,2,3)</sup>    | < 1 % meas. val. +  | • 0.4 μS · c                          |
| Concentration determination      |                     |                                       |
| Operating modes *                | -01-                | NaCl<br>0.009.99 % by wt (060 °C)     |
|                                  | -02-                | HCl<br>0.009.99 % by wt (-2050 °C)    |
|                                  | -03-                | NaOH<br>0.009.99 % by wt (0100 °C)    |
|                                  | -04-                | H₂SO₄<br>0.009.99 % by wt (-17110 °C) |
|                                  | -05-                | HNO₃<br>0.009.99 % by wt (-2050 °C)   |
|                                  | See graphs in the   | Appendix, Pg 90                       |

| Sensor standardization        |                                                                                                    |                                                                                                    |
|-------------------------------|----------------------------------------------------------------------------------------------------|----------------------------------------------------------------------------------------------------|
| Operating modes               | <ul> <li>Input of cell co<br/>of conductivity</li> <li>Input of conductivity</li> <li>Input of conductivity</li> <li>with simultane<br/>temperature</li> <li>Product calibra</li> <li>Temperature product calibra</li> </ul> | onstant with simultaneous display<br>y and temperature<br>uctivity of calibration solution<br>eous display of cell constant and<br>ation<br>probe adjustment |
| Adm. cell constant            | 00.0050 19.999                                                                                                    | 99 cm <sup>-1</sup>                                                                                                    |
| Sensor monitoring             |                                                                                                    |                                                                                                    |
| Sensocheck                    | Polarization detection capacitance                                                                                                    | ection and monitoring of cable                                                                                                    |
| Sensoface                     | Provides informa<br>(Sensocheck)                                                                                                    | ation on the sensor condition                                                                                                    |
| Sensor monitor                | Direct display of validation (resist                                                                                                    | measured values from sensor for ance/temperature)                                                                                                    |
| Temperature input *           | Pt100/Pt1000/N<br>(Betatherm) 2-w                                                                                                    | TC 30 kΩ/NTC 8.55 kΩ<br>ire connection, adjustable                                                                                                    |
| Measuring range               | Pt 100/Pt 1000                                                                                                    | -20.0 +200.0 °C<br>(-4+392 °F)                                                                                                    |
|                               | NTC 30 kΩ                                                                                                    | -20.0 +150.0 ℃<br>(-4+302 °F)                                                                                                    |
|                               | NTC 8.55 kΩ                                                                                                    | -10.0 +130.0 °C<br>(+14+266 °F)                                                                                                    |
| Resolution                    | 0.1 °C / 0.1 °F                                                                                                    |                                                                                                    |
| Meas. error <sup>1,2,3)</sup> | < 0.5 K (< 1K for                                                                                                    | Pt100; < 1K for NTC > 100°C)                                                                                                    |

| Temperature compensation        | (OFF)                                   | Without                                      |
|---------------------------------|-----------------------------------------|----------------------------------------------|
| (reference temp 25°C)           | (Lin)                                   | Linear characteristic<br>00.00 19.99 %/K     |
|                                 | (NLF)                                   | Natural waters to EN 27888                   |
|                                 | (nACL)                                  | Ultrapure water with<br>NaCl traces (0120°C) |
|                                 | (HCL)                                   | Ultrapure water with<br>HCl traces (0120°C)  |
|                                 | (nH3)                                   | Ultrapure water with<br>NH₃ traces (0120°C)  |
| Output 1                        | 0/4 20 mA, max<br>(galvanically conn    | . 10 V, floating<br>ected to output 2)       |
| Process variable <sup>*</sup>   | Conductivity, resis                     | stivity, concentration, salinity             |
| Overrange *                     | 22 mA in the case                       | of error messages                            |
| Output filter *                 | Low-pass, filter tin                    | ne constant 0 120 s                          |
| Measurement error <sup>1)</sup> | < 0.3% current val                      | ue + 0.05 mA                                 |
| Start/end of scale              | As desired within range                 |                                              |
| Minimum span                    | 5 % of selected rat                     | nge                                          |
| Output 2                        | 0/4 20 mA, max<br>(galvanically conn    | . 10 V, floating<br>ected to output 1)       |
| Process variable                | Temperature                             |                                              |
| Overrange *                     | 22 mA in case of t                      | emp error messages                           |
| Output filter *                 | Low-pass, filter tin                    | ne constant 0 120 s                          |
| Measurement error <sup>1)</sup> | < 0.3% current val                      | ue + 0.05 mA                                 |
| Start/end of scale *            | –20 300 °C / –4 .                       | 572 °F                                       |
| Admissible span                 | 20 320 K / 36                           | 576 °F                                       |
| Alarm contact                   | Relay contact, floa                     | iting                                        |
| Contact ratings                 | AC< 250 V / < 3 A<br>DC< 30 V / < 3 A / | / < 750 VA<br>< 90 W                         |
| Contact response                | N/C (fail-safe type                     | )                                            |
| Alarm delay                     | 10 s                                    |                                              |

| Limit values           | Output via relay contact                                                                           |
|------------------------|----------------------------------------------------------------------------------------------------|
| Contact ratings        | AC< 250 V / < 3 A / < 750 VA<br>DC< 30 V / < 3 A / < 90 W                                          |
| Contact response*      | N/O or N/C                                                                                         |
| Delay *                | 0000 9999 s                                                                                        |
| Setpoints <sup>*</sup> | As desired within range                                                                            |
| Hysteresis*            | 0 50 % full scale                                                                                  |
| Cleaning function      | Relay contact, floating, for controlling a simple rinsing system or an automatic cleaning system   |
| Contact ratings        | AC< 250 V / < 3 A / < 750 VA<br>DC< 30 V / < 3 A / < 90 W                                          |
| Contact response       | N/C or N/O                                                                                         |
| Rinse interval         | 000.0 999.9 h<br>(000.0 h = cleaning function switched off)                                        |
| Rinse duration         | 0000 1999 s                                                                                        |
| Display                | LC display, 7-segment with icons                                                                   |
| Main display           | Character height 17 mm, unit symbols 10 mm                                                         |
| Secondary display      | Character height 10 mm, unit symbols 7 mm                                                          |
| Sensoface              | 3 status indicators (friendly, neutral, sad face)                                                  |
| Mode indication        | 4 mode indicators "meas", "cal", "alarm", "config"<br>Further icons for configuration and messages |
| Alarm indication       | Red LED in case of alarm                                                                           |
| Keypad                 | 5 keys: [cal] [conf] [ ▶ ] [▲] [enter]                                                             |
| Service functions      |                                                                                                    |
| Current source         | Current specifiable for output 1 and 2 (00.00 22.00 mA)                                            |
| Device self-test       | Automatic memory test<br>(RAM, FLASH, EEPROM)                                                      |
| Display test           | Display of all segments                                                                            |

| Last Error<br>Sensor monitor         | Display of last error occurred<br>Display of direct sensor signal<br>(resistance/temperature)                  |
|--------------------------------------|----------------------------------------------------------------------------------------------------|
| Data retention                       | Parameters and calibration data > 10 years (EEPROM)                                                            |
| Protection against<br>electric shock | Protective separation of all extra-low-voltage circuits against mains by double insulation to EN 61010-1       |
| Power supply                         | 24 (-15%)230 V AC/DC (+10%); appr. 5 VA, 2.5 W<br>AC: 45 65 Hz<br>Overvoltage category II, protection class II |

#### Nominal operating conditions

| Ambient temperature      | −20 +55 °C / -4 +131 °F                                                                                           |
|--------------------------|----------------------------------------------------------------------------------------------------|
| Transport/Storage temp   | –20 +70 °C / -4 +158 °F                                                                                           |
| Relative humidity        | 10…95 % not condensing,<br>maximum operating height 2000 m                                                        |
| Power supply             | 24 (-15%) 230 V AC/DC (+10%)                                                                                      |
| Frequency for AC         | 45 65 Hz                                                                                                    |
| EMC                      | EN 61326-1, EN 61326-2-3                                                                                          |
| Emitted interference     | Class B (residential area)<br>Class A for mains > 60 V DC                                                         |
| Immunity to interference | Industry                                                                                                    |
| Explosion protection     |                                                                                                    |
| FM                       | NI Class I Div 2 Group A, B, C & D, T4<br>Ta = 55 °C; Type 2<br>NI Class I Zone 2 Group IIC, T4 Ta = 55°C; Type 2 |

| Housing            | Molded enclosure made of PBT,<br>glass bead reinforced                                                                                                    |
|--------------------|----------------------------------------------------------------------------------------------------|
| Color              | Black                                                                                                    |
| Mounting           | <ul> <li>Wall mounting</li> <li>Pipe mounting: Ø 40 60 mm □ 30 45 mm</li> <li>Panel mounting,<br/>cutout to DIN 43 700<br/>Sealed against panel</li> </ul> |
| Dimensions         | H 144 mm, W 144 mm, D 105 mm                                                                                                    |
| Ingress protection | IP 65 / NEMA 4X                                                                                                    |
| Cable glands       | 3 knockouts for cable glands M20x1.5<br>2 knockouts for NPT 1/2" or rigid metallic conduit                                                                 |
| Weight             | Approx.1 kg                                                                                                    |

\* User-defined

1) To IEC 746 Part 1, at nominal operating conditions

2) ± 1 count

3) Plus sensor error

# **Calibration Solutions**

#### Potassium Chloride Solutions (Conductivity in mS/cm)

| Temperature | Concentration <sup>1)</sup> |           |         |
|-------------|-----------------------------|-----------|---------|
| °C          | 0.01 mol/l                  | 0.1 mol/l | 1 mol/l |
| 0           | 0.776                       | 7.15      | 65.41   |
| 5           | 0.896                       | 8.22      | 74.14   |
| 10          | 1.020                       | 9.33      | 83.19   |
| 15          | 1.147                       | 10.48     | 92.52   |
| 16          | 1.173                       | 10.72     | 94.41   |
| 17          | 1.199                       | 10.95     | 96.31   |
| 18          | 1.225                       | 11.19     | 98.22   |
| 19          | 1.251                       | 11.43     | 100.14  |
| 20          | 1.278                       | 11.67     | 102.07  |
| 21          | 1.305                       | 11.91     | 104.00  |
| 22          | 1.332                       | 12.15     | 105.94  |
| 23          | 1.359                       | 12.39     | 107.89  |
| 24          | 1.386                       | 12.64     | 109.84  |
| 25          | 1.413                       | 12.88     | 111.80  |
| 26          | 1.441                       | 13.13     | 113.77  |
| 27          | 1.468                       | 13.37     | 115.74  |
| 28          | 1.496                       | 13.62     |         |
| 29          | 1.524                       | 13.87     |         |
| 30          | 1.552                       | 14.12     |         |
| 31          | 1.581                       | 14.37     |         |
| 32          | 1.609                       | 14.62     |         |
| 33          | 1.638                       | 14.88     |         |
| 34          | 1.667                       | 15.13     |         |
| 35          | 1.696                       | 15.39     |         |
| 36          |                             | 15.64     |         |

1) Data source: K. H. Hellwege (Editor), H. Landolt, R. Börnstein: Zahlenwerte und Funktionen ..., volume 2, part. volume 6

2) Data source: Test solutions calculated according to DIN IEC 746-3

| <b>Sodium Chloride Solutions</b> | (Conductivity in mS/cm) |
|----------------------------------|-------------------------|
|----------------------------------|-------------------------|

| Temperature | Concentration            |                         |                         |
|-------------|--------------------------|-------------------------|-------------------------|
| °C          | 0.01 mol/l <sup>2)</sup> | 0.1 mol/l <sup>2)</sup> | Saturated <sup>1)</sup> |
| 0           | 0.631                    | 5.786                   | 134.5                   |
| 1           | 0.651                    | 5.965                   | 138.6                   |
| 2           | 0.671                    | 6.145                   | 142.7                   |
| 3           | 0.692                    | 6.327                   | 146.9                   |
| 4           | 0.712                    | 6.510                   | 151.2                   |
| 5           | 0.733                    | 6.695                   | 155.5                   |
| 6           | 0.754                    | 6.881                   | 159.9                   |
| 7           | 0.775                    | 7.068                   | 164.3                   |
| 8           | 0.796                    | 7.257                   | 168.8                   |
| 9           | 0.818                    | 7.447                   | 173.4                   |
| 10          | 0.839                    | 7.638                   | 177.9                   |
| 11          | 0.861                    | 7.831                   | 182.6                   |
| 12          | 0.883                    | 8.025                   | 187.2                   |
| 13          | 0.905                    | 8.221                   | 191.9                   |
| 14          | 0.927                    | 8.418                   | 196.7                   |
| 15          | 0.950                    | 8.617                   | 201.5                   |
| 16          | 0.972                    | 8.816                   | 206.3                   |
| 17          | 0.995                    | 9.018                   | 211.2                   |
| 18          | 1.018                    | 9.221                   | 216.1                   |
| 19          | 1.041                    | 9.425                   | 221.0                   |
| 20          | 1.064                    | 9.631                   | 226.0                   |
| 21          | 1.087                    | 9.838                   | 231.0                   |
| 22          | 1.111                    | 10.047                  | 236.1                   |
| 23          | 1.135                    | 10.258                  | 241.1                   |
| 24          | 1.159                    | 10.469                  | 246.2                   |
| 25          | 1.183                    | 10.683                  | 251.3                   |
| 26          | 1.207                    | 10.898                  | 256.5                   |
| 27          | 1.232                    | 11.114                  | 261.6                   |
| 28          | 1.256                    | 11.332                  | 266.9                   |
| 29          | 1.281                    | 11.552                  | 272.1                   |
| 30          | 1.306                    | 11.773                  | 277.4                   |
| 31          | 1.331                    | 11.995                  | 282.7                   |
| 32          | 1.357                    | 12.220                  | 288.0                   |
| 33          | 1.382                    | 12.445                  | 293.3                   |
| 34          | 1.408                    | 12.673                  | 298.7                   |
| 35          | 1.434                    | 12.902                  | 304.1                   |
| 36          | 1.460                    | 13.132                  | 309.5                   |

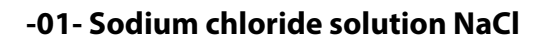

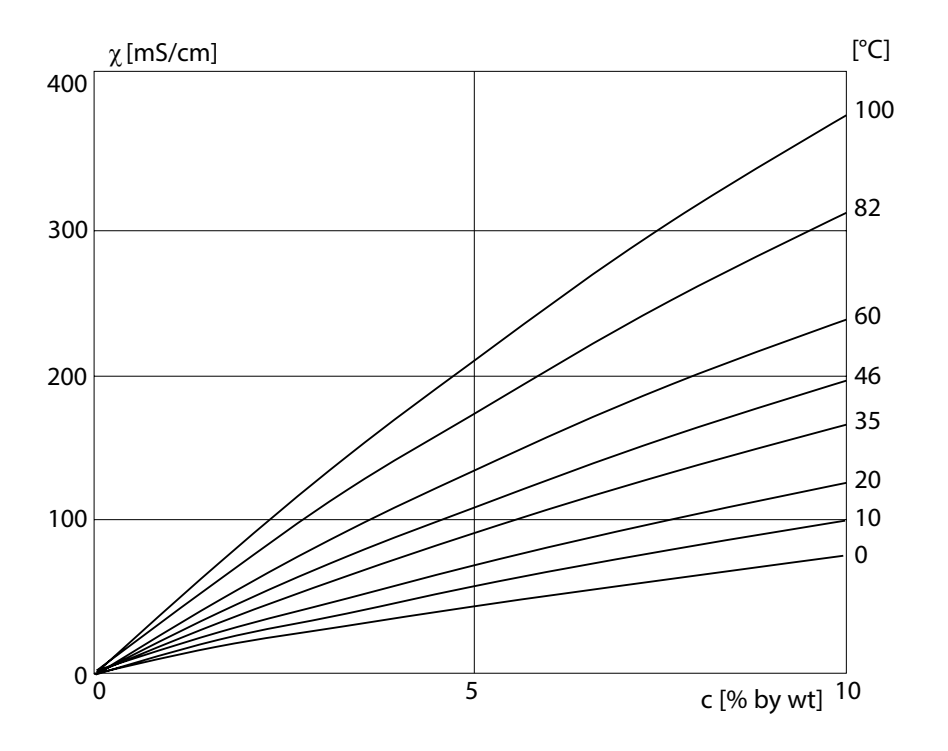

Conductivity versus substance concentration and process temperature for sodium chloride solution (NaCl)

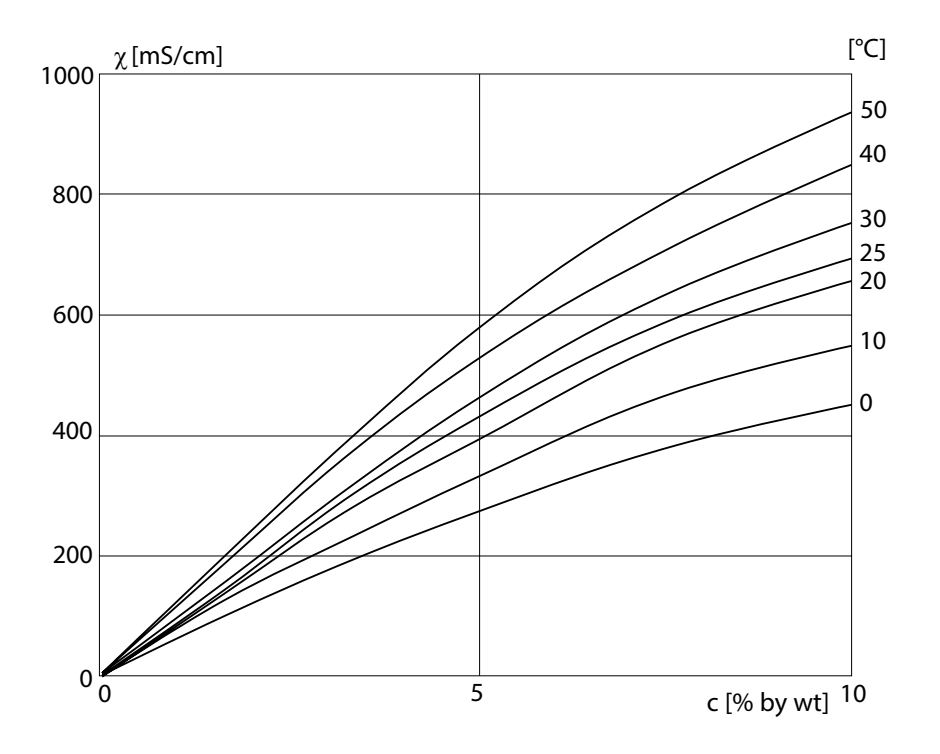

### -02- Hydrochloric acid HCl

Conductivity versus substance concentration and process temperature for hydrochloric acid (HCI)

Source: Haase/Sauermann/Dücker; Z. phys. Chem. New Edition, Vol. 47 (1965)

### -03- Sodium hydroxide solution NaOH

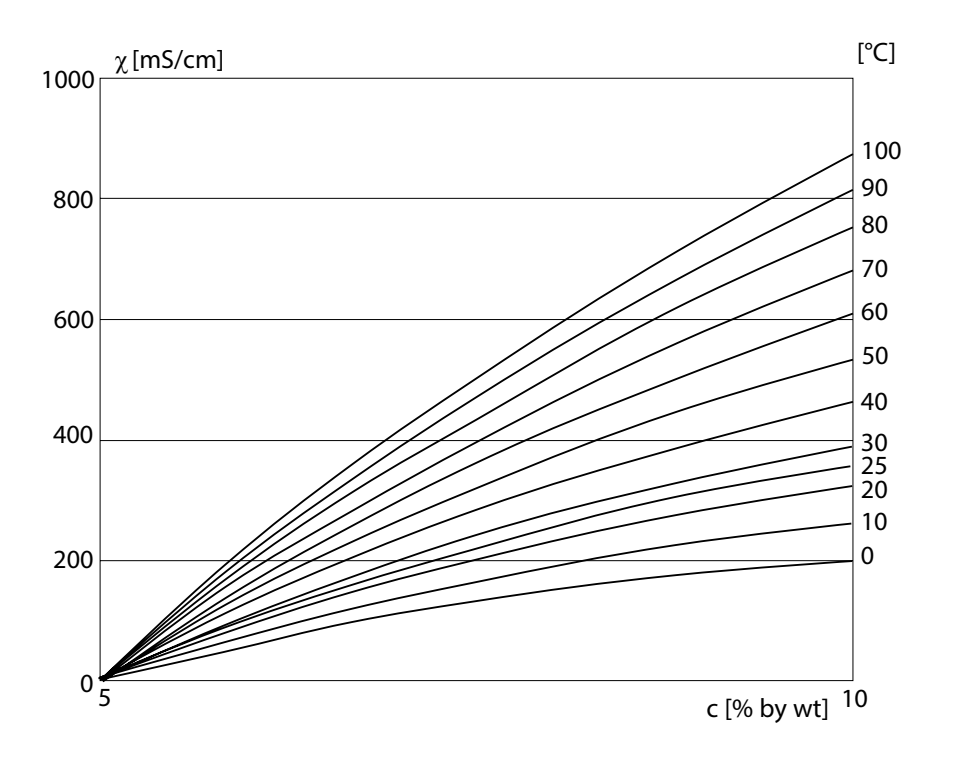

Conductivity versus substance concentration and process temperature for sodium hydroxide solution (NaOH)

### -04- Sulfuric acid H<sub>2</sub>SO<sub>4</sub>

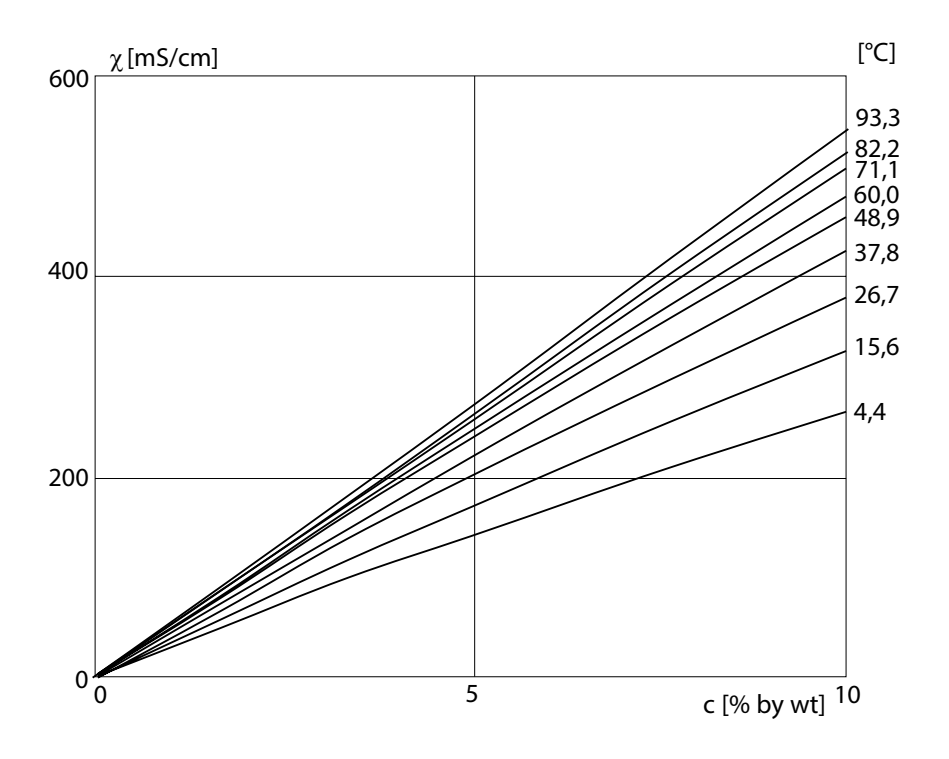

Conductivity versus substance concentration and process temperature for sulfuric acid  $({\rm H}_2{\rm SO}_4)$ 

Source: Darling; Journal of Chemical and Engineering Data; Vol.9 No. 3, July 1964

### -05- Nitric acid HNO<sub>3</sub>

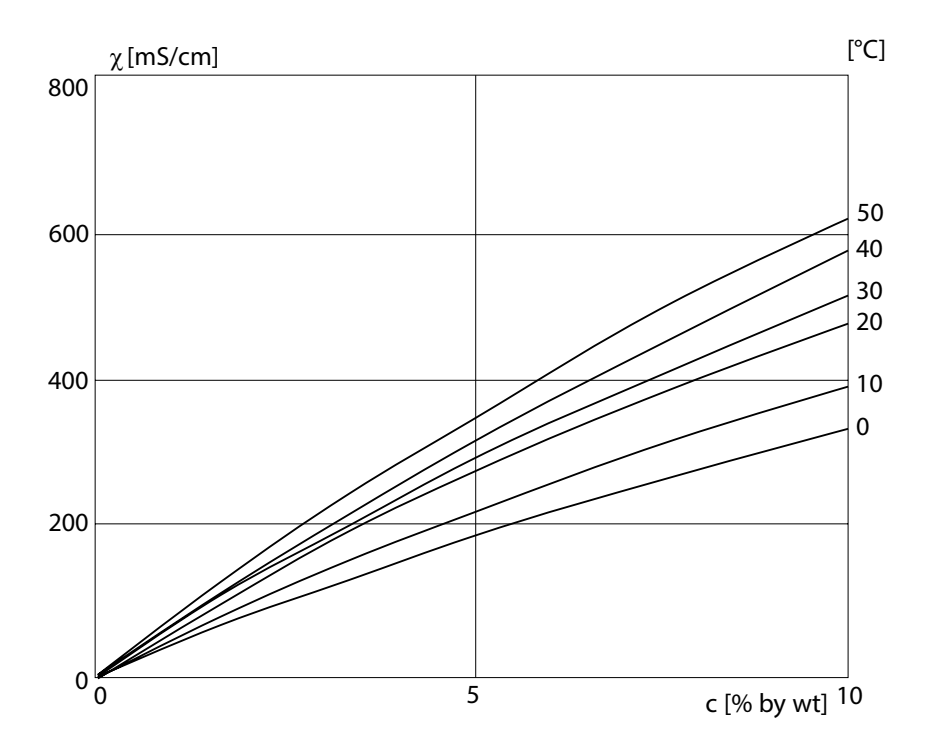

Conductivity versus substance concentration and process temperature for nitric acid ( $HN0_3$ )

Source: Haase/Sauermann/Dücker; Z. phys. Chem. New Edition, Vol. 47 (1965)

# Glossary

| Conductance                | Conductance G [S] = 1 / R $[\Omega]$                                                                                                    |
|----------------------------|----------------------------------------------------------------------------------------------------|
| Conductivity               | Conductivity $\chi$ [S/cm] = G [S] · c [1/cm]                                                                                                    |
| Conductivity<br>sensor     | Either 2- or 4-electrode sensors can be con-<br>nected. The cell constant of the sensor in use<br>must be entered or be determined using a<br>calibration solution taking account of the<br>temperature.<br>A special device variant (Stratos Eco 2405<br>Condl) is provided for electrodeless sensors. |
| Passcode                   | Preset four-digit number to select certain functions.                                                                                                    |
| Sensocheck                 | Sensocheck monitors the sensor and its wiring.<br>The resulting information is indicated by the<br>Sensoface smileys. Sensocheck can be switched<br>off.                                                                                                    |
| Sensoface                  | Provides information on the sensor condition.<br>Significant sensor polarization effects or an<br>excessive cable capacitance are indicated                                                                                                    |
| Temperature<br>coefficient | With temperature compensation activated,<br>the measured value is calculated to the value<br>at the reference temperature (25 °C) using the<br>temperature coefficient.                                                                                                    |
| Temperature compensation   | Calculates the measured conductivity value for a reference temperature.                                                                                                    |

# Safe Operation

### Warnings and Notes to Ensure Safe Operation

### WARNING!

Do not disconnect equipment unless power has been switched off.

### CAUTION!

Clean only with antistatic moistened cloth.

### **CAUTION!**

Substitution of components may impair suitability for hazardous locations.

- The equipment shall be installed and protected from mechanical impact and ultraviolet (UV) sources.
- Clean only with a moistened antistatic cloth as potential electrostatic hazard may exist. Service equipment only with conductive clothing, footwear and personal grounding devices to prevent electrostatic accumulation.
- Internal grounding provisions shall be provided for field wiring. Bonding between conduit shall be provided during installation, and all exposed non-current carrying metallic parts shall be bonded and grounded.
- The equipment shall have a switch or circuit breaker in the building installation (that is in close proximity to the equipment) that is marked as the disconnect switch.
- The enclosure Type 2 is only for indoor use.
- The mains supply voltage fluctuations should not exceed -15/+10 percent of the nominal supply voltage.
- The device shall not be used in a manner not specified by this manual.

### **CAUTION!**

Use supply wires suitable for 30  $^\circ C$  / 86  $^\circ F$  above ambient and rated at least 250 V.

### **CAUTION!**

Use signal wires suitable for at least 250V.

# Index

22 mA signal for error message 45, 51 Α Accessories 81 Alarm contact 55, 84 Alarm setings 29, 54 Assembly 10 С Calibration 64 by entry of cell constant 66 Product calibration 70 Temp probe adjustment 72 with calibration solution 68 Calibration solutions 88 Cal Info 73 "Clean" contact 58 Concentration curves 90 Hydrochloric acid HCl 91 Nitric acid HNO3 94 Sodium chloride solution NaCl 90 Sodium hydroxide solution NaOH 92 Sulfuric acid H2SO4 93 Concentration measurement 39 Configuration 30 Menu structure 31 Configuration: Alarm settings 54 Configuration: Limit function 56 Configuration: Output 1 Concentration measurement 38 Output current during Error and HOLD 44 Output current range 40 Output filter 42 Process variable 36 Sensor type 34 **Configuration: Output 2** Output current 46 Output current during HOLD 50 Output filter 48 Temperature 46 Temperature error 50 Configuration: Rinsing probes 58 Configuration: Temperature compensation 52 Connection 14 Current start / end 41, 47 D Default settings 60

Device self-test 27 Diagnostics functions 73 Display of calibration data 73 Display of last error message 73 Display of output currents 73 Sensor monitor 73 Specifying the output current 74 Display 25 Disposal 2 Division 2 wiring 15 Documentation 8

#### E

Error Info 73 Error messages 75 Display of last error message 73 Explosion protection 86 **F** 

Factory settings of parameters 60 Front panel 24

#### G

Glossary 95

#### Н

Hold mode 28 HOLD mode Output signal during HOLD 45, 51 Hysteresis 57

#### I

Installation 14 Intended use 7

#### Κ

Keypad 26

#### Μ

Measurement 72 Mounting plan 11

#### 0

Operating states 77 Output filter 42, 48 Overview 9 Overview of configuration steps 32 **P** Package contents 10 Panel mounting 13 Panel-mount kit 13

### Index

Parameters Factory settings 60 Individual settings 62 Passcodes 103 Pipe mounting 12 Pipe-mount kit 12 Product calibration 70 Product line 81 Protective hood 12 Protective wiring 22

#### 0

Quickstart guides 8

#### R

Relay 56, 58 Relay contacts 22 Rinse contact 58 **Rinsing interval 59** Rinsing probes 58 Rinsing system 59 S Safe Operation 96 Safety information 5,96 Self-test 27 Sensocheck 27, 54, 78 Configuration 55 Sensoface 27,78 Sensor connection 16 Sensor monitor 73 Short instructions 8 Specifications 82

### т

Technical data 82 Temperature compensation 52 Temperature measurement, configuration 47 Temperature probe adjustment 72 Terminal assignments 14 Time constant of output filter 43, 49 Trademarks 7 U

User interface 24

#### W

Wiring examples 16

### Passcodes

### Calibration

| Key + passcode | Menu item                            | Page |
|----------------|--------------------------------------|------|
| cal + 0000     | CAL info (display of cell constant)  | 73   |
| cal + 0110     | Calibration (with standard solution) | 68   |
| cal + 1100     | Cell constant adjustment             | 66   |
| cal + 1105     | Product calibration                  | 70   |
| cal + 1015     | Temp probe adjustment                | 72   |

### Configuration

| Key + passcode | Menu item                                 | Page |
|----------------|-------------------------------------------|------|
| conf + 0000    | Error info (display of last error, erase) | 73   |
| conf + 1200    | Configuration                             | 30   |
| conf + 2222    | Sensor monitor (resistance, temp)         | 73   |
| conf + 5555    | Current source 1 (specify output current) | 74   |
| conf + 5556    | Current source 2 (specify output current) | 74   |
| conf +         | Factory setting                           | 60   |

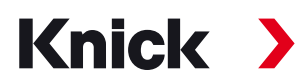

Knick Elektronische Messgeräte GmbH & Co. KG

#### Headquarters

Beuckestraße 22 • 14163 Berlin Germany Phone: +49 30 80191-0 Fax: +49 30 80191-200 info@knick.de www.knick.de **Local Contacts** www.knick-international.com

Copyright 2020 • Subject to change Version: 5 This document was last updated on Nov. 16, 2020 The latest documents are available for download on our website under the corresponding product description.

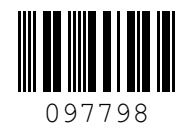

TA-194.233-KNEN05